# **BELAIDIS MULTIMEDIA ADAPTERIS**

**SLM5500** 

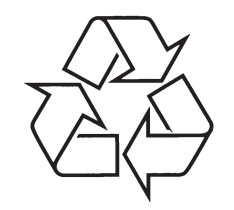

Daugiau apie firmos "Philips" gaminius galite sužinoti pasauliniame Interneto tinkle. Svetainės adresas: http://www.philips.com

Naudojimosi instrukcijų knygelė

Specifikacijos gali keistis be įspėjimo. Prekiniai ženklai yra Koninklijke Philips Electronics N.V. ar jų atitinkamų savininkų nuosavybė. 2005 © KoninklijkeElectronics N.V. Visos teisės saugomos.

www.philips.com

# ŽODYNĖLIS

| Ad-hoc tinklas          | Tiesioginis sujungimas tarp dviejų prietaisų. Pavyzdžiui, sujungimas tarp kompiuterio ir šio produkto.                                                                                                    |
|-------------------------|----------------------------------------------------------------------------------------------------|
| Codec                   | Codec-decoder. Programa, kuri gali dekoduoti signalą į muziką ar filmą (pvz. MP3 arba DivX).                                                                                                    |
| Component video         | Analoginės vaizdo informacijos tipas.                                                                                                    |
| DHCP                    | Dynamic Host Configuration Protocol. DHCP suteikia IP adresus<br>prietaisams, esantiems kompiuterių tinkle.                                                                                                    |
| DNS                     | Domain name Server. Serveris, kuris pakeičia domenų vardus (pvz.,<br>www.philips.com) į IP adresus.                                                                                                    |
| DRM                     | Digital Rights Management. DRM apsaugo media failų integralumą taip, kad nebūtų pažeistos intelektualinės nuosavybės, taip pat ir autorinių teisių, teisės.                                                                                                    |
| Ugniasienė (firewall)   | Programa arba kompiuterių tinklo įrenginys, kuris užtikrina kompiuterių<br>tinklo saugumą.                                                                                                    |
| Gateway                 | IP adresas, kurį kompiuterių tinklas naudoja tam, kad gautų priėjimą prie<br>kito kompiuterių tinklo. Pavyzdžiui, IP adresas, kurį vietinis tinklas naudoja<br>siekdamas gauti priėjimą prie interneto.                                                                                |
| Infrastruktūros tinklas | Kompiuterių tinklas, susidedantis iš dviejų ar daugiau prietaisų, kurie yra<br>sujungti per centrinį prietaisą (host) (pvz., bazinę stotelę arba routerį).                                                                                                    |
| IP adresas              | Unikali keturių skaičių kombinacija (0-255), kuri nustato maksimalų IP<br>adresų kompiuterių tinkle skaičių. Pavyzdžiui, kai tinklo mask (network<br>mask) yra 255.255.255.0, visų kompiuterių tinkle esančių prietaisų IP<br>adresų pirmas, antras ir trečias skaičius yra toks pats. |
| NTSC                    | National Television System Committee. Analoginės televizijos sistemos tipas.<br>NTSC dažniausiai yra naudojama Amerikoje.                                                                                                    |
| PAL                     | Phase-alternating line. Analoginės televizijos tipas.                                                                                                    |
| Philips Media Manager   | Programinė įranga, kuri gali dalintis kompiuteryje esančiais media failais su šiuo prietaisu.                                                                                                    |
| SSID                    | Service Set Identifier. Belaidžio kompiuterių tinklo vardas.                                                                                                    |
| Streamium               | Grupė interneto pagrindu veikiančių Philips produktų.                                                                                                    |
| UPnP                    | Universal plug-and-play. Metodas dalintis media failus namų tinkle.                                                                                                    |
| WEP                     | Wired Equivalent Privacy. Belaidžių kompiuterių tinklų saugumo tipas.                                                                                                    |
| WPA                     | WiFi-protected Access. Belaidžių kompiuterių tinklų saugumo tipas.                                                                                                    |

# TURINYS

| Pa  | akuotės turinys                                              | 5        |
|-----|--------------------------------------------------------------|----------|
| Jū  | isų produktas                                                | 6        |
| Be  | elaidis multimedia adapteris                                 | 6        |
| Pr  | rieš pradedant                                               | 7        |
| Na  | audojimosi instrukcijų knygelė                               | 7        |
| Pl  | ačiajuostis internetas                                       | 7        |
| Be  | elaidis namų tinklas                                         | 7        |
| At  | sargumo priemonės                                            | 7        |
| Eu  | ıropos reglamentavimas                                       | 7        |
| Re  | eikia pagalbos?                                              | 8        |
| lš  | kilusių problemų sprendimas                                  | 8        |
| Pa  | agalba internete                                             | 8        |
| KI  | ubas Philips (Club Philips)                                  | 8        |
| Pł  | nilips Media Manager                                         | 8        |
| Pa  | agalbos linija                                               | 8        |
| Ap  | pžvalga                                                      | 9        |
| Ве  | elaidis multimedia adapteris                                 | 9        |
| Nι  | uotolinio valdymo pultelis                                   | 10       |
| En  | nergijos maitinimo adapteris                                 | 11       |
| Įd  | iegimas                                                      | 12       |
| Pr  | ograminės įrangos įdiegimas                                  | 12       |
| Įd  | iekite televizoriaus jungtį                                  | 12       |
| Sk  | kaitmeninės garso jungties įdiegimas (pasirinktiniai)        | 13       |
| Įd  | iekite tinklo sujungimą                                      | 13       |
| En  | nergijos maitinimo įdiegimas                                 | 14       |
| Įa  | ekite elementus                                              | 14       |
| Pr  | risijungimas                                                 | 14       |
| Tii | nkamo televizijos kanalo pasirinkimas                        | 14       |
| Ko  | onfigūracijos gido (configuration wizard) paleidimas         | 14       |
| М   | ėgaukitės                                                    | 15       |
| Sι  | uspaudimo formatai                                           | 15       |
| Di  | gital Rights Management (DRM) (skaitmeninių teisių valdymas) | 15       |
| Pr  | odukto įjungimas                                             | 15       |
| [ju | Ingti Philips Media Manager                                  | 15       |
| Da  | alinkites (share) filmu                                      | 16       |
| FII | illio zlurėjillias                                           | 10<br>17 |
| M   | urikos failo grojimas                                        | 17<br>18 |
| Da  | alinkitės (share) paveikslėlio failu                         | 19       |
| Pa  | aveikslėlio failo rodymas                                    | 19       |
| Pa  | aveikslėlių peržiūros (slideshow) rodymas su muzika          | 20       |
| Pe  | erjungimas į budėjimo režimą                                 | 20       |

| Konfigūravimas                                                                                                    |                                                                                                    |
|----------------------------------------------------------------------------------------------------|----------------------------------------------------------------------------------------------------|
| Atidarykite Settings (nustatymų) meniu                                                                                                    | 20                                                                                                    |
| Apžvalga                                                                                                    | 21                                                                                                    |
| Kalbos pakeitimas                                                                                                    | 21                                                                                                    |
| Konfigūravimo gido įjungimas                                                                                                    | 22                                                                                                    |
| Tinklo gido įjungimas                                                                                                    | 22                                                                                                    |
| Gamyklinių nustatymų atkūrimas                                                                                                    | 23                                                                                                    |
| Skaidrių demonstracijos intervalo pakeitimas                                                                                                    | 23                                                                                                    |
| Televizoriaus lango formos pakeitimas                                                                                                    | 23                                                                                                    |
| Televizoriaus sistemos pakeitimas                                                                                                    | 24                                                                                                    |
| Vaizdo kokybės keitimas                                                                                                    | 25                                                                                                    |
| Ekrano užsklandos (screen saver) įjungimas                                                                                                    | 26                                                                                                    |
| Pasižiūrėti prietaiso vardą                                                                                                    | 26                                                                                                    |
| Pasižiūrėti IP papildomą informaciją                                                                                                    | 27                                                                                                    |
| Pasižiūrėti prisijungimo būdą                                                                                                    | 27                                                                                                    |
| Pasižiūrėti papildomą belaidžio tinklo informaciją                                                                                                    |                                                                                                    |
| Prietaiso vardo pakeitimas                                                                                                    | 28                                                                                                    |
| IP priskyrimo pakeitimas                                                                                                    | 29                                                                                                    |
| Prisijungimo būdo keitimas                                                                                                    |                                                                                                    |
| Prisiregistravimas prie interneto paslaugų                                                                                                    | 31                                                                                                    |
| Programinės įrangos atnaujinimas                                                                                                    | 31                                                                                                    |
| Interneto media failams nustatykite bandwith                                                                                                    | 31                                                                                                    |
| Prietaiso informacijos peržiūra                                                                                                    | 32                                                                                                    |
| lěkilusiu prohlamu sprandimas                                                                                                    | 33                                                                                                    |
|                                                                                                    |                                                                                                    |
| Drohlamas ir patarimai                                                                                                    | <b></b>                                                                                                    |
| Problemos ir patarimai                                                                                                    |                                                                                                    |
| Problemos ir patarimai                                                                                                    |                                                                                                    |
| Problemos ir patarimai<br><b>Techniniai duomenys</b><br>Vaizdo grojimas                                                                                                    |                                                                                                    |
| Problemos ir patarimai<br><b>Techniniai duomenys</b><br>Vaizdo grojimas<br>Garso grojimas                                                                                                    |                                                                                                    |
| Problemos ir patarimai<br><b>Techniniai duomenys</b><br>Vaizdo grojimas<br>Garso grojimas<br>Paveikslėlių rodymas                                                                                                    | 33<br>34<br>34<br>34<br>34<br>34                                                                                                    |
| Problemos ir patarimai<br><b>Techniniai duomenys</b><br>Vaizdo grojimas<br>Garso grojimas<br>Paveikslėlių rodymas<br>Prisijungimas                                                                                                    |                                                                                                    |
| Problemos ir patarimai<br><b>Techniniai duomenys</b><br>Vaizdo grojimas<br>Garso grojimas<br>Paveikslėlių rodymas<br>Prisijungimas<br>Programinė įranga                                                                                                    |                                                                                                    |
| Problemos ir patarimai<br><b>Techniniai duomenys</b><br>Vaizdo grojimas<br>Garso grojimas<br>Paveikslėlių rodymas<br>Prisijungimas<br>Programinė įranga<br>Sistemos reikalavimai                                                                                                    | 33<br>34<br>34<br>34<br>34<br>34<br>34<br>34<br>34<br>34<br>34                                                                                                    |
| Problemos ir patarimai<br><b>Techniniai duomenys</b><br>Vaizdo grojimas<br>Garso grojimas<br>Paveikslėlių rodymas<br>Prisijungimas<br>Programinė įranga<br>Sistemos reikalavimai<br>Išmatavimai                                                                                                    | 33<br>34<br>34<br>34<br>34<br>34<br>34<br>34<br>34<br>34<br>34                                                                                                    |
| Problemos ir patarimai<br><b>Techniniai duomenys</b> .<br>Vaizdo grojimas.<br>Garso grojimas.<br>Paveikslėlių rodymas.<br>Prisijungimas .<br>Programinė įranga.<br>Sistemos reikalavimai.<br>Išmatavimai.<br>Galia                                                                                                    | 33<br>34<br>34<br>34<br>34<br>34<br>34<br>34<br>34<br>35<br>35                                                                                                    |
| Problemos ir patarimai<br><b>Techniniai duomenys</b><br>Vaizdo grojimas<br>Garso grojimas<br>Paveikslėlių rodymas<br>Prisijungimas<br>Programinė įranga<br>Sistemos reikalavimai<br>Išmatavimai<br>Galia<br>Interneto paslaugos                                                                                                    |                                                                                                    |
| Problemos ir patarimai<br><b>Techniniai duomenys</b><br>Vaizdo grojimas<br>Garso grojimas<br>Paveikslėlių rodymas<br>Programinė įranga<br>Sistemos reikalavimai<br>Išmatavimai<br>Galia<br>Interneto paslaugos<br>Informacija                                                                                                    |                                                                                                    |
| Problemos ir patarimai<br><b>Techniniai duomenys</b><br>Vaizdo grojimas<br>Garso grojimas<br>Paveikslėlių rodymas<br>Prisijungimas<br>Programinė įranga<br>Sistemos reikalavimai<br>Išmatavimai<br>Galia<br>Interneto paslaugos<br>Informacija                                                                                                    |                                                                                                    |
| Problemos ir patarimai<br><b>Techniniai duomenys</b><br>Vaizdo grojimas<br>Garso grojimas<br>Paveikslėlių rodymas<br>Prisijungimas<br>Programinė įranga<br>Sistemos reikalavimai<br>Išmatavimai<br>Galia<br>Interneto paslaugos<br><b>Informacija</b><br>Gerbkite autorines teises                                                                                                    |                                                                                                    |
| Problemos ir patarimai<br><b>Techniniai duomenys</b><br>Vaizdo grojimas<br>Garso grojimas<br>Paveikslėlių rodymas<br>Prisijungimas<br>Programinė įranga<br>Sistemos reikalavimai<br>Išmatavimai<br>Galia<br>Interneto paslaugos<br><b>Informacija</b><br>Gerbkite autorines teises<br>Atsisakymas                                                                                                    |                                                                                                    |
| Problemos ir patarimai<br><b>Techniniai duomenys</b><br>Vaizdo grojimas.<br>Garso grojimas.<br>Paveikslėlių rodymas.<br>Prisijungimas<br>Programinė įranga.<br>Sistemos reikalavimai.<br>Išmatavimai.<br>Galia<br>Interneto paslaugos.<br>Informacija.<br>Gerbkite autorines teises.<br>Atsisakymas<br>Prekiniai ženklai.                                                                                                    |                                                                                                    |
| Problemos ir patarimai<br><b>Techniniai duomenys</b><br>Vaizdo grojimas.<br>Garso grojimas.<br>Paveikslėlių rodymas.<br>Programinė įranga.<br>Sistemos reikalavimai.<br>Išmatavimai<br>Galia.<br>Interneto paslaugos.<br><b>Informacija</b> .<br>Gerbkite autorines teises.<br>Atsisakymas.<br>Prekiniai ženklai.<br>Belaidis transliavimas.                                                                                                    |                                                                                                    |
| Problemos ir patarimai<br><b>Techniniai duomenys</b><br>Vaizdo grojimas.<br>Garso grojimas.<br>Paveikslėlių rodymas.<br>Programinė įranga.<br>Sistemos reikalavimai.<br>Išmatavimai<br>Galia.<br>Interneto paslaugos.<br><b>Informacija</b> .<br>Gerbkite autorines teises.<br>Atsisakymas.<br>Prekiniai ženklai.<br>Belaidis transliavimas.<br>Sveikata ir saugumas.                                                                                                    |                                                                                                    |
| Problemos ir patarimai<br><b>Techniniai duomenys</b><br>Vaizdo grojimas.<br>Garso grojimas.<br>Paveikslėlių rodymas.<br>Programinė įranga.<br>Sistemos reikalavimai.<br>Išmatavimai<br>Galia.<br>Interneto paslaugos.<br><b>Informacija</b> .<br>Gerbkite autorines teises.<br>Atsisakymas.<br>Prekiniai ženklai.<br>Belaidis transliavimas.<br>Sveikata ir saugumas.<br>Priežiūra ir aptarnavimas.<br>Sano aradukto išmotimac.                                                              |                                                                                                    |
| Problemos ir patarimai                                                                                                    | 33<br>34<br>34<br>34<br>34<br>34<br>34<br>34<br>35<br>35<br>35<br>35<br>36<br>36<br>36<br>36<br>36<br>36<br>37<br>37<br>37<br>37<br>37<br>37                                     |
| Problemos ir patarimai<br><b>Techniniai duomenys</b><br>Vaizdo grojimas.<br>Garso grojimas.<br>Paveikslėlių rodymas.<br>Prisijungimas .<br>Programinė įranga.<br>Sistemos reikalavimai.<br>Išmatavimai.<br>Galia .<br>Interneto paslaugos.<br><b>Informacija</b> .<br>Gerbkite autorines teises.<br>Atsisakymas .<br>Prekiniai ženklai.<br>Belaidis transliavimas.<br>Sveikata ir saugumas .<br>Priežiūra ir aptarnavimas.<br>Seno produkto išmetimas .<br>Garantija                         | 33<br>34<br>34<br>34<br>34<br>34<br>34<br>34<br>35<br>35<br>35<br>35<br>36<br>36<br>36<br>36<br>36<br>37<br>37<br>37<br>37<br>37<br>37<br>37<br>37                               |
| Problemos ir patarimai<br><b>Techniniai duomenys</b><br>Vaizdo grojimas.<br>Garso grojimas.<br>Paveikslėlių rodymas.<br>Prisijungimas .<br>Programinė įranga.<br>Sistemos reikalavimai.<br>Išmatavimai.<br>Galia .<br>Interneto paslaugos.<br><b>Informacija</b> .<br>Gerbkite autorines teises.<br>Atsisakymas .<br>Prekiniai ženklai.<br>Belaidis transliavimas.<br>Sveikata ir saugumas .<br>Priežiūra ir aptarnavimas.<br>Seno produkto išmetimas .<br>Garantija .<br><b>Žodynėlis</b> . | 33<br>34<br>34<br>34<br>34<br>34<br>34<br>34<br>35<br>35<br>35<br>35<br>36<br>36<br>36<br>36<br>36<br>37<br>37<br>37<br>37<br>37<br>37<br>37<br>37<br>37<br>37<br>37<br>37<br>37 |

## Belaidis transliavimas

**CE0682** C Kai jjungtas, prietaisas siunčia ir priima radijo bangas. Produktas atitinka jam skirtus standartus. Transliacijos kokybė gali būti veikiama mikrobangų krosnelės naudojimo. Kitos belaidės sistemos (Bluetooth, belaidžiai tinklai ir t.t.) taip pat gali itakoti transliacijos kokybe.

## Sveikata ir saugumas

Philips Royal Electronics gamina ir pardavinėja daug į vartotojus nukreiptų produktų, kurie (kaip ir bet kurie elektroniniai prietaisai) apskritai turi gebėjimą skleisti ir priimti ekeltromagnetinius signalus. Vienas iš pagrindinių Philips verslo principų (Business Principles) yra imtis visų įmanomų priemonių, kad mūsų produktai atitiktų visus pritaikomus teisinius reikalavimus ir atitiktų EMF standartus, galiojančius produktų išleidimo metu. Philips yra įsipareigojusi vystyti, gaminti ir pateikti į rinką produktu, kurie nesukelia neigiamų efektų sveikatai. Philips patvirtina, kad jei jos produktai yra tinkamai naudojami pagal paskirtį, jie yra saugūs naudoti remiantis dabar turimais moksliniais įrodymais. Philips aktyviai dalyvauja vystant tarptautinį EMF ir saugumo standartus, suteikiant galimybę Philips numatyti ateities standartų vystimąsi ir iš anksto integruoti savo produktus.

### Priežiūra ir aptarnavimas

Jei jūsų produktas sugenda ir reikia jį taisyti, bet jūsų garantijos periodas pasibaigė, jūs galite pasikonsultuoti su mūsų specialistais (žiūrėkite 9 puslapį).

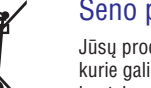

## Seno produkto išmetimas

Jūsų produktas pagamintas iš aukštos kokybės medžiagų ir komponentų, kurie gali būti perdirbti arba naudojami dar kartą. Jeigu šis nubraukto konteinerio simbolis yra prie produkto, tai reiškia, kad produktas pagamintas pagal Europos Direktyvą 2002/96/EC. Pasidomėkite apie vietinę elektros ir elektroninių produktų sistemą. Laikykitės vietinių taisyklių ir neišmeskite senų įrenginių kartu su kitomis šiukšlėmis. Teisingas senų produktų išmetimas nedarys žalos aplinkai ir žmonių sveikatai.

## Garantija

Žiūrėkite įdiegimo kompaktinį diską norėdami rasti garantijos lankstinuką.

#### Gerbkite autorines teises

 Būkite atsakingi Gerbkite autorines teises. Neteisėtas saugomų įrašų, įskaitant kompiuterio programas, failus, transliacijas ar garso įrašus, kopijavimas yra baudžiamasis pažeidimas. Šio irenginio nederėtų naudoti tokiems tikslams.

#### Atsisakymas

Šis produktas yra apsaugotas tam tikromis Microsoft Corporation intelektinio kapitalo teisėmis. Tokių technologijų naudojimas ar platinimas už šio produkto ribų be licencijos iš Microsoft ar Microsoft dukterinės įmonės yra draudžiamas.

Turinio pateikėjai naudoja skaitmeninę autorinių teisių apsaugos technologija ("WM-DRM"), skirta Windows Media Player programai, naudojamai šiame prietaise, noredami apsaugoti intelektine nuosavybe, iskaitant ir autorines teises. Šis prietaisas naudoja WM-DRM programa, kad grotų apsaugotas turinys. Jei WM-DRM programos saugumo nustatymai pažeidžiami, Microsoft gali atimti teise (patys arba apsaugoto turinio savininkų prašymu) WM-DRM programai gauti leidima kopijuoti, rodyti ir/arba groti apsaugota turini. Tai taip pat gali turėti įtakos jūsų prietaiso galimybėms perkelti, kaupti, kopijuoti, rodyti ir/arba groti apsaugota turini, kuri jau anksčiau buvote ikėles j savo prietaisa. Tai nekeičia prietaiso galimybių dirbti su neapsaugotu turiniu. Panaikintų Windows Media Player 10-DRM programų sarašas yra atsiunčiamas į jūsų grotuvą kiekvieną kartą, kai jūs atsisiunčiate licenzija skirta naudotis apsaugotu turiniu (Secure Content) iš interneto ar iš kompiuterio. Microsoft gali apsaugoto turinio savininku (Secure Content Owners) vardu, kartu su šia licenzija atsiusti saraša panaikintu licenziju. Tai gali panaikinti jūsų grotuvo galimybes kopijuoti, rodyti ir /arba groti apsaugota turini (Secure Content).

Teisių apribojimo atveju, Philips stengsis pateikti programos atnaujinimus, kurie atstatytų jūsų prietaiso galimybes perkelti, kaupti, kopijuoti, rodyti ir/arba groti apsaugotą turinį. Tačiau galimybė tai padaryti priklauso ne tik nuo Philips. Philips negali garantuoti, kad tokiu atveju programos atnaujinimai bus galimi. Jei atnaujinimai nebus galimi, jūsų grotuvas neturės galimybės perkelti, laikyti, kopijuoti, rodyti ir / arba groti net tą apsaugotą turinį (Secure Content), kurį anksčiau laikėte grotuve.

Be to, net jei tokie programos atnaujinimai bus galimi, jie gali nesuteikti jums galimybės jūsų grotuvu perkelti, kaupti, kopijuoti, rodyti ir/arba groti apsaugotą turinį, kurį anksčiau laikėte grotuve. Kai kuriais atvejais turėsite galimybę perkelti turinį iš kompiuterio. Kitais atvejais jums gali tekti per naują nusipirkti jau anksčiau įsigytą apsaugotą turinį (Secure Content).

Apibendrinant, Microsoft, Apsaugoto turinio savininkai arba apsaugoti turinio platintojai gali panaikinti arba apriboti jūsų prieigą prie apsaugoto turinio. Jie taip pat gali apriboti jūsų įrenginio galimybę kopijuoti, rodyti ir/arba groti apsaugotą turinį net jei jūs už tai sumokėjote. Nei jūs, nei Philips negali šios jų teisės apriboti. Philips negali garantuoti, kad jūs galėsite perkelti, kaupti, kopijuoti, rodyti ir/arba groti apsaugotą turinį.

#### Prekiniai ženklai

Windows yra registruotas Microsoft Corporation prekinis ženklas Jungtinėse Amerikos valstijose ir kitose šalyse.

## **PAKUOTĖS TURINYS**

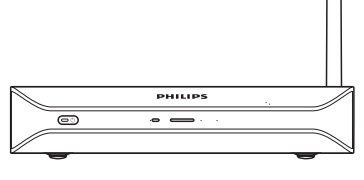

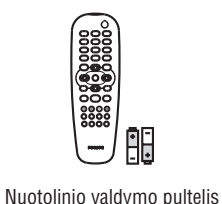

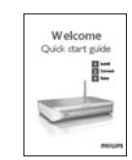

SLM5500 belaidis multimedia adapteris

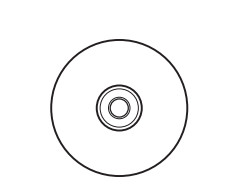

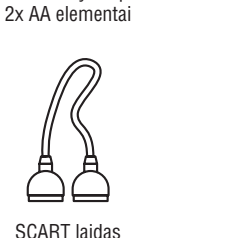

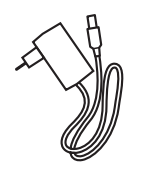

"Greito pradėjimo" (quick start)

gidas

Įdiegimo kompaktinis diskas

Elektros maitinimo laidas

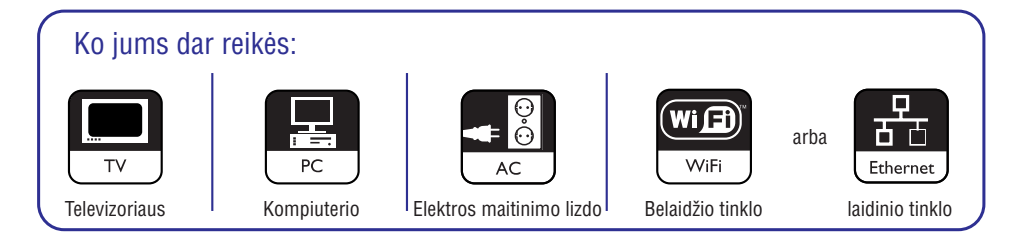

## Rezultatas po įdiegimo

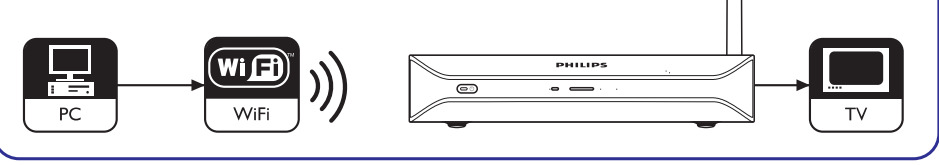

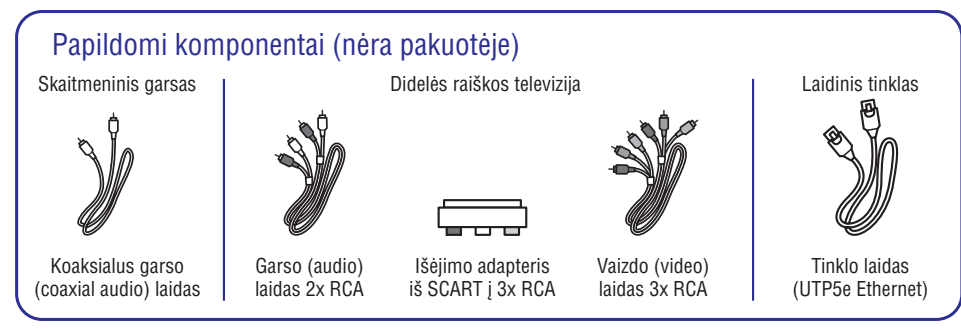

#### Belaidis multimedia adapteris

#### Žiūrėkite atsisiųstus filmus

Atsisiųskite ir laikykite filmus asmeniniame kompiuteryje ir žiūrėkite juos naudodamiesi savo televizoriumi ir besimėgaudami svetainės sofos komfortu. Nereikia įrašinėti filmų iš jūsų kietojo disko į kompaktinį arba DVD diską. Mėgaukitės belaidės prieigos paprastumu ir patogumu valdydami žiūrėjimą pirštų galiukų paspaudimais.

Jūs galite žiūrėti apsaugotus WMV (DRM) filmus gautus iš interneto filmų parduotuvių ir netgi žiūrėti filmus perduodamus tiesiai iš interneto. Belaidis multimedia adapteris palaiko MPEG1, MPEG2, MPEG3, MPEG4, WMV, WMV-DRM, DivX ir Xvid vaizdo formatus.

#### Bet kurioje namų vietoje mėgautis asmeniniame kompiuteryje esančia muzika

Transliuokite muzikos failus iš jūsų kompiuterio ir klausykitės jų naudodamiesi jūsų garso sistema. Laikykite savo muzikos kolekciją kompiuterio kietajame diske. Naudodamiesi nuotolinio valdymo pulteliu pasirinkite dainas pagal atlikėją, albumą ar muzikos stilių.

Jūs galite apsaugotus WMA (DRM) įrašus gautus iš interneto muzikos portalų ir netgi klausyti interneto radijo nesinaudojant kompiuteriu. Belaidis multimedia adapteris palaiko WMA, WMA-DRM, MP3 ir AAC-MPEG4 muzikos formatus, taigi jūs turėsite priėjimą prie visų parsisiųstų dainų. Be to, jūs galite pridėti daugiau radijo stočių prie jūsų dabartinės pramogų sistemos prisijungdami prie internetinių radijo stočių.

#### Dalinkitės jūsų skaitmeninėmis nuotraukomis

Atsipalaiduokite sofoje ir kartu su visa šeima ar draugais peržiūrėkite jūsų atostogų nuotraukas. Paprasčiausiai laikykite savo nuotraukų kolekcijas asmeniniame kompiuteryje ir bet kuriuo metu peržiūrėkite jas naudodamiesi televizoriumi. Jei skystųjų kristalų (LCD) arba plazminiame televizoriuje turite didelės raiškos (high-definition) TV įėjimą, jūsų skaitmeninės nuotraukos atgis!

#### Gudrus ir paprastas

Belaidis multimedia adapteris yra lengvai įdiegiamas vartotojui patogaus nuoseklaus (žingsnis po žingsnio) įdiegimo dėka. Visi įdiegimui reikalingi žingsniai yra rodomi jūsų televizoriaus ekrane.

Jūs galite pridėti papildomą funkcionalumą arba atnaujinti esamą paprasčiausiai atnaujindami programinę įrangą internetu. Naudodamasis plačiajuosčiu ryšiu (greitaveika) belaidis multimedia adapteris patikrina ar nėra naujų programinės įrangos versijų.

#### **Belaidis patogumas**

Jūs galite pasiekti multimedia turinį naudodamiesi kitais namuose esančiais asmeniniais kompiuteriais. Media tvarkyklė gali veikti daugumoje kompiuterių taip pat ir ant senesnio tipo. Taigi, turėdami vieną belaidį multimedia adapterį jūs galite pasiekti keliuose kompiuteriuose esantį turinį ir nėra jokių reikalo kopijuoti turinį iš vieno kompiuterio į kitą. 2.4 GHz belaidė jungtis tarp multimedia adapterio ir asmenininio kompiuterio reiškia, kad jums nereikia tiesti jokių laidų ar sienose gręžti skylių.

#### Philips klubas: club.philips.com

Pažiūrėkit, ką jūs galite padaryti su jūsų naujausiu Philips produktu! Philips klubas (Club Philips) yra jūsų portalas su įvairiu turiniu, paslaugomis ir produkto informacija. Apsilankykite čia ir susiraskite norimą turinį bei praturtinkite jūsų Philips produktą!

#### Išmatavimai

| Prietaiso išmatavimai<br>(Plotis x gylis x aukštis) | 207 x 152 x 40 mm |
|-----------------------------------------------------|-------------------|
| Prietaiso svoris                                    | 0.84 kg           |
|                                                     |                   |

#### Galia

| Elektros maitinimo galia       | AC 100-240 V 50-60 Hz        |
|--------------------------------|------------------------------|
| Įjungimo / išjungimo jungiklis |                              |
| Energijos suvartojimas         | 15 W (2.5 W budėjimo režime) |
| Energijos LED indikatorius     | Mėlynas, raudonas            |

#### Interneto paslaugos

Apsilankykite Klube Philips (Club Philips) norėdami pamatyti naujausią interneto paslaugų sąrašą.

| Garso paslaugos       | Live 365.com, Andante, Radio Free Virgin,<br>Playhouse radijas, ir daugiau |
|-----------------------|----------------------------------------------------------------------------|
| Vaizdo paslaugos      | Yahoo! Movies, Launch, iFILM                                               |
| Foto paslaugos        | Yahoo! Photos                                                              |
| Mano media (my media) | Įkelkite jūsų mėgstamus interneto paslaugų                                 |
|                       | portalus                                                                   |

| Vaizdo grojimas                              |                                                                                                    |  |
|----------------------------------------------|----------------------------------------------------------------------------------------------------|--|
| Suspaudimo formatai                          | DivX 3.11, DivX 4, DivX 5, MPEG1,<br>MPEG2, MPEG4, XviD, WMV, WMV-DRM                                                  |  |
|                                              | HD-MPEG2 (laidiniame tinkle)                                                                                           |  |
| Garso grojimas                               |                                                                                                    |  |
| Suspaudimo formatai                          | MP3, PCM, WAV, WMA-DRM, WMA, AAC-MPEG4                                                                                 |  |
| D3-tag palaikymas                            |                                                                                                    |  |
| Paveikslėlių rodymas                         |                                                                                                    |  |
| Paveikslėlių suspaudimo formatai             | JPEG                                                                                                    |  |
| Paveikslėlio "pagerinimas"                   | Skaidrių demonstracija (slideshow) su<br>muzikos grojimu, High Definition<br>Resoliution (didelio ryškumo rezoliucija) |  |
| Sumažintų paveikslėlių<br>thumbnail) vaizdas |                                                                                                    |  |
| Prisijungimas                                |                                                                                                    |  |
| Kodavimas / saugumas                         | WEP 128 bitai, WEP 64 bitai, WPA                                                                                       |  |
| AN laidinis                                  | Ethernet (ant RJ 45) 1 x                                                                                               |  |
| /aizdo išėjimas – analoginis                 | Audio L + R (ant SCART), Component<br>RGB (ant SCART), Composite CVBS (ant                                             |  |
|                                              | SCART), Component Y Pb Pr (ant pavaržos)                                                                               |  |
| Belaidžiai prisijungimai                     | Belaidis LAN (802.11b/g)                                                                                               |  |
| Garso išėjimas - skaitmeninis                | Skaitmeninis koaksialus (Coaxial) SP/DIF<br>(ant pavaržos)                                                             |  |
| Programinė įranga                            |                                                                                                    |  |
| Philips Media Manager                        | UPnP multimedia turinio serveris                                                                                       |  |
| Sistemos reikalavimai                        |                                                                                                    |  |
| CD-ROM įrenginys                             |                                                                                                    |  |
| _aisva vieta kietajame diske                 | 100 MB                                                                                                    |  |
| Asmeninio kompiuterio<br>operacinė sistema   | Windows® 98SE, Windows® 2000,<br>Windows® ME, Windows® XP                                                              |  |
| Procesorius                                  | Pentium II arba geresnis                                                                                               |  |
| RAM atmintis                                 | 64 MB                                                                                                    |  |
| Asmeninio kompiuterio tinklas                | Belaidis arba laidinis asmeninio kompiuterio tinklas                                                                   |  |
| nterneto prieiga                             | Plačiajuostis internetas (greitaveika)<br>(> 256 kbps)                                                                 |  |
| Klubas Philips (Club Philips)                | Interneto prieiga ir elektroninio pašto adresas.                                                                       |  |

# **PRIEŠ PRADEDANT**

## Naudojimosi instrukcijų knygelė

- Sekite naudojimosi instrukcijų knygelėje aprašytomis procedūromis. •
- Pasilikite jdiegimo kompaktinį diską, kad galėtumėte juo pasinaudoti • ateityje.

Patarimas: prijungtų prietaisų dokumentuose gali būti papildomos informacijos. Pavyzdys - televizoriaus naudojimosi instrukcijų knygelė.

## Plačiajuostis internetas

 Norėdami naudotis produkto internetinėmis funkcijomis įsitikinkite, jog turite plačiajuostį interneto priėjimą (greitaveiką) (>256 kbps).

Interneto paslaugų tiekėjas gali papildomai apmokestinti naudojimasi internetu, jei viršysite tam tikra perduodamu duomenu kieki.

### Belaidis namu tinklas

• Belaidžio namų tinklo veikimas priklauso nuo belaidžio tinklo prietaisų lokacijos ir pastato struktūros.

### Atsargumo priemonės

- Jūs turite naudoti pakuotėje esantį elektros maitinimo laidą norėdami prijungti produktą prie elektros tinklo.
- Nenaudokite produkto lauke. •
- Produktas gali sukelti trikdžius tarp produkto ir kitų prietaisų. • Jsitikinkite, kad trikdžiai neveikia greta produkto esančių prietaisų.
- Neprijunginėkite ir neatjunginėkite prietaisų, kai produktas yra jjungtas j • elektros maitinimo tinklą. Kai nesutampa įtampos, kreipkitės į produkto pardavėją (atstovą).
- Nestatykite produkto drėgnoje vietoje arba šalia vandens šaltinių. Ant • produkto nestatykite indų turinčių skysčių (pvz., vazų).
- Nestatykite produkto taip, kad jis būtų veikiamas šilumos šaltinių (pavyzdžiui, šildymo aparatūros arba tiesioginių saulės spindulių).
- Nestatykite produkto ten, kur jį gali paveikti smėlis. •
- Įsitikinkite, kad aplink produktą yra pakankamai vietos ventiliacijai.
- Neatidarinėkite produkto. Jei turėsite techninių nesklandumų, . susisiekite su pardavėju (atstovu).

## Europos reglamentavimas

Produktas buvo sukurtas, ištestuotas ir pagamintas vadovaujantis Europos R&TTE direktyva 1999/5/EC. Pagal šią direktyvą produktas gali būti naudojamas šiose šalyse:1999/5/EC.

| SLM5 | 500/00       |    |              |   |   |    |   |   |   |
|------|--------------|----|--------------|---|---|----|---|---|---|
| В    | √            | DK | √            | E | √ | GR |   | F | √ |
| IRL  |              | I  | ~            | L | ~ | NL | ~ | А | √ |
| Р    | ✓            | SU | ~            | S | ~ | UK |   | Ν | √ |
| D    | $\checkmark$ | CH | $\checkmark$ |   |   |    |   |   |   |
|      |              |    |              |   |   |    |   |   |   |
| SLM5 | 500/05       |    |              |   |   |    |   |   |   |
| В    |              | DK |              | E |   | GR |   | F |   |
| IRL  | ~            | I  |              | L |   | NL |   | А |   |
| Р    |              | SU |              | S |   | UK | ~ | Ν |   |
| D    |              | CH |              |   |   |    |   |   |   |

## lškilusių problemų sprendimas

Žiūrėkite 33 puslapį.

#### Pagalba internete

Apsilankykite www.philips.com/support norėdami:

- Interaktyvios pagalbos
- Atsakymų į dažnai užduodamus klausimus

## Klubas Philips (Club Philips)

Apsilankykite klube Philips norėdami:

- Interaktyvios pagalbos
- Interneto paslaugų

Gali būti reikalaujama registracijos.

## Philips Media Manager

Žiūrėkite Philips Media Manager programoje esančią pagalbos funkciją (help).

## Pagalbos linija

| Šalis                   | Telefono numeris | Kaina per minutę |
|-------------------------|------------------|------------------|
| België/Belgique/Belgien | 070 253 010      | €0.17            |
| Danmark                 | 3525 876         |                  |
| Deutschland             | 0 80 5 007 532   | € 0.20           |
| España                  | 902 888 785      | € 0.15           |
| France                  | 08 9165 0006     | € 0.23           |
| Ireland                 | 016011161        |                  |
| Italia                  | 99 404 042       | € 0.2            |
| Luxemburg/Luxembourg    | 26 84 30 00      |                  |
| Nederland               | 0900 0400 063    | € 0.20           |
| Norge                   | 2270 8250        |                  |
| Österreich              | 0820 901115      | € 0.20           |
| Portugal                | 2 359 440        |                  |
| Schweiz/Suisse/Svizzera | 02 23 0 21 6     |                  |
| Suomi                   | 09 2290 908      |                  |
| Sverige                 | 08 632 00 6      |                  |
| United Kingdom          | 0906 010 017     | £ 0.15           |

Būkite pasiruošę suteikti šią informaciją:

- Problemos apibūdinimą
- Produkto tipo numerį
- Pirkimo datą

# IŠKILUSIŲ PROBLEMŲ SPRENDIMAS

#### Problemos ir patarimai

| Problema                                        | Patarimas                                                                                                    |  |  |
|-------------------------------------------------|----------------------------------------------------------------------------------------------------|--|--|
| Nereaguojama į nuotolinio valdymo               | Įjunkite energijos maitinimo adapterį į elektros tinklą.                                                                                                    |  |  |
| pultelį.                                        | Nukreipkite nuotolinio valdymo pultelį į prietaisą.                                                                                                    |  |  |
|                                                 | Tinkamai įdėkite elementus.                                                                                                    |  |  |
|                                                 | Įdėkite naujus elementus į nuotolinio valdymo pultelį.                                                                                                    |  |  |
| Televizoriaus ekrane nėra vaizdo                | Jjunkite televizorių.                                                                                                    |  |  |
| signalo.                                        | Nustatykite televizorių į teisingą išorinį jėjimą.                                                                                                    |  |  |
|                                                 | Prietaiso galinėje dalyje esantį <b>To TV</b> (į televizorių) jungiklį į teisingą poziciją<br>ir perkraukite (išjunkite ir vėl įjunkite) produktą.                                                                                        |  |  |
|                                                 | Įsitikinkite, kad televizorius palaiko prietaiso vaizdo signalą. Nuotolinio<br>valdymo pultelyje paspauskite ir palaikykite nuspaudę 3 sekundes žalią<br>mygtuką norėdami atstatyti pradinius (gamyklinius) vaizdo signalo<br>nustatymus. |  |  |
| lš garso sistemos garsiakalbių                  | Ljunkite garso sistemą.                                                                                                    |  |  |
| nesklinda joks garso signalas                   | Nustatykite garso sistemą į teisingą išorinį įėjimą.                                                                                                    |  |  |
|                                                 | Padidinkite garso sistemos garsumą.                                                                                                    |  |  |
| Nerandamas laidinis tinklas                     | Įjunkite kitus laidinio tinklo įrenginius.                                                                                                    |  |  |
|                                                 | Naudokite tiesų tinklo laidą (Ethernet, UTP 5e) prietaiso prijungimui prie<br>laidinio tinklo.                                                                                                    |  |  |
| Nerandamas belaidis tinklas                     | Įjunkite kitus belaidžio tinklo įrenginius.                                                                                                    |  |  |
|                                                 | Sumažinkite atstumą tarp prietaiso ir bazinės stotelės arba routerio.                                                                                                    |  |  |
|                                                 | Arba įsitikinkite, kad transliuojamo belaidžio tinklo vardas (SSID Broadcast)<br>yra įjungtas (enabled) bazinėje stotelėje arba routeryje.                                                                                                |  |  |
|                                                 | Arba įveskite tinklo vardą (SSID) rankiniu būdu. Nukopijuokite tinklo vardą<br>nuo bazinės stotelės arba routerio.                                                                                                    |  |  |
| Nepavyksta prisijungti prie belaidžio<br>tinklo | Įveskite tinkamą saugumo kodą (WEP arba WPA). Nukopijuokite saugumo kodą (WEP arba WPA) nuo bazinės stotelės arba routerio.                                                                                                    |  |  |
|                                                 | Įsitikinkite, kad belaidžio tinklo ugniasienės (firewalls) suteikia prietaisui<br>priėjimą prie belaidžio tinklo. Pavyzdžiui, leiskite arba atblokuokite prietaiso<br>MAC adresą belaidžiame tinkle.                                      |  |  |
|                                                 | Įsitikinkite, kad belaidis tinklas naudoja pirmą bazinės stotelės arba routerio saugumo kodą.                                                                                                    |  |  |
| Nėra priėjimo prie media failų (filmų,          | Įjunkite Philips Media Manager.                                                                                                    |  |  |
| muzikos ar paveikslėlių)                        | Įsitikinkite, kad Philips Media Manager dalinasi failais su prietaisu.                                                                                                    |  |  |
|                                                 | Prijunkite produktą prie teisingo tinklo.                                                                                                    |  |  |
|                                                 | Įsitikinkite, kad belaidžio tinklo ugniasienės (firewalls) suteikia prietaisui<br>priėjimą prie belaidžio tinklo. Pavyzdžiui, leiskite arba atblokuokite prietaiso<br>MAC adresą belaidžiame tinkle.                                      |  |  |
| Negrojamas media failas                         | Įsitikinkite, kad produktas palaiko failo formatą (žiūrėkite 34 puslapį).                                                                                                    |  |  |
|                                                 | Įsitikinkite, kad Philips Media Manager dalinasi failais su prietaisu.                                                                                                    |  |  |
|                                                 | Kai pirmą kartą grojate apsaugotą media failą (WMA-DRM, WMV-DRM)<br>produktas turi turėti priėjimą prie interneto.                                                                                                    |  |  |
| Nepavyksta groti interneto media failų          | Pabandykite vėliau. Interneto paslaugos laikinai gali neveikti.                                                                                                    |  |  |
|                                                 | Įsitikinkite, kad produktas palaiko interneto formatą.                                                                                                    |  |  |
|                                                 | Įsitikinkite, kad belaidžio tinklo ugniasienės (firewalls) suteikia prietaisui priėjima prie belaidžio tinklo.                                                                                                    |  |  |

## **KONFIGŪRAVIMAS**

| Setup            | Register         |
|------------------|------------------|
| Preferences      | Software upgrade |
| Network settings | Bandwidth        |
| nternet services |                  |
| roduct info      |                  |

|    | Internet services |        |
|----|-------------------|--------|
|    | Register          | High   |
| 12 | SW upgrade        | Medium |
| E  | Bandwidth         | Low    |
| Π  |                   |        |
|    |                   |        |
|    |                   |        |
|    |                   |        |
|    |                   |        |

2. Pasirinkite Internet services (interneto paslaugos) ir paspauskite OK. > Atsidarys Internet services (interneto paslaugy) meniu.

- 3. Pasirinkite Bandwith ir paspauskite OK
- 4. Pasirinkite norimą elementą ir paspauskite **OK**

#### Patarimas: kai nepavyksta groti interneto media failu, pasirinkite mažesni bandwith.

| Elementas          | Aprašymas          |  |
|--------------------|--------------------|--|
| High (aukštas)     | Aukštas bandwith   |  |
| Medium (vidutinis) | Vidutinis bandwith |  |
| Low (žemas)        | Žemas bandwith     |  |

## Prietaiso informacijos peržiūra

- 1. Atidarykite Settings (nustatymu) meniu.
- 2. Pasirinkite Product information (produkto informacija ir paspauskite OK.
  - Ekrane atsiras prietaiso informacija.

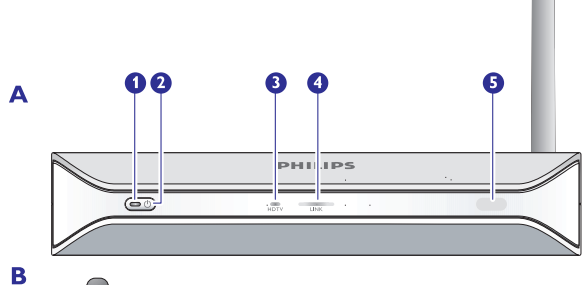

Belaidis multimedia adapteris

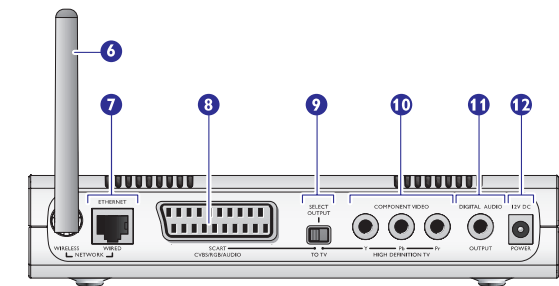

#### Įjungimo / išjungimo lemputė 1.

- Parodo ar prietaisas yra ijungtas ar išjungtas.
  Nedega neijungtas į elektros maitinimo tinklą.
  Raudona budėjimo režime
- Melyna jjungtas
- 2. Įjungimo / išjungimo mygtukas
  - Jjungia ir išjungia produktą.

#### 3. Didelės raiškos (high-definition) televizoriaus lemputė

- Parodo vaizdo signalo tipą.
  Nedega standartinės raiškos vaizdo signalas
  Mėlyna didelės raiškos (high-definition) vaizdo signalas

#### 4. Jungties lemputė

**APŽVALGA** 

- Parodo tinklo sujungimo statusą.
  Nedega nera tinklo sujungimo

- Mirksi jungiasi prie tinklo, arba
  Mirksi ieško media failų serverio, arba
  Dega sujungimas su tinklu ir media failų serveriu surastas
- Infraraudonuju spindulių imtuvas 5.

Priima infraraudonuosius spindulius siunčiamus iš nuotolinio valdymo pultelio

- 6. Belaidžio tinklo antena
- Gauna ir siunčia signalus į belaidį tinklą.
- 7. Ethernet lizdas
  - Prijungia tinklo laidą (UTP5e Ethernet) prie laidinio tinklo.
- 8. SCART lizdas
- Prijungia SCART laidą prie visų tipų televizorių.
- 9.
- Vaizdo išėjimo jungiklis Kairėn naudojamas SCART lizdas Dešinėn naudojamas komponentinis vaizdo lizdas
- 10. Komponentinis vaizdo (component video) lizdas
- Prijungia laidą prie didelės raiškos televizoriaus.
- 11. Skaitmeninio garso lizdas
  - Prijungia koaksialų (coaxial) garso laidą prie skaitmeninės garso sistemos.
- 12. Elektros maitinimo lizdas

Prijungia elektros maitinimo laida prie elektros maitinimo tinklo.

## **APŽVALGA**

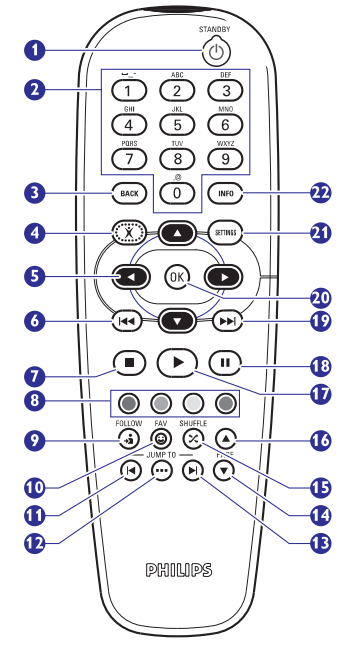

#### Nuotolinio valdymo pultelis

1. Budėjimo režimo (stand-by) mygtukas Įjungia ir išjungia produktą.

2. Skaičių mygtukai Iveda skaitmenis ir teksta.

#### 3."Atgal" mygtukas

- Teksto ar skaičių įvedimas ištrinti paskutinį simbolį (backspace)
- Navigacija atgal

#### 4."Namų" (home) mygtukas

- Navigacija atidaro "namų" meniu.
- 5. Aukštyn, žemyn, kairėn ir dešinėn mygtukai
- Navigacija eiti nustatyta kryptimi

#### 6. Prieš tai buvusio / atsukimo mygtukas

- Filmai- atsukti (ilgai laikyti nuspaudus)
- Filmai, muzika, paveikslėliai prieš tai buvęs (trumpas nuspaudimas)

#### 7. Nutraukimo (stop) mygtukas

• Filmai, muzika, paveikslėliai – nutraukia media failo grojimą.

#### 8. Spalvoti mygtukai

- Mygtukų funkcijos parodomos televizoriaus ekrane.
- 9. "Sekite mane" (Follow me) mygtukas Naudojimui ateityje.
- **10. "Mėgstamų" (Favorites) mygtukas** Naudojimui ateityje.
- **11. "Peršokti atgal" (Jump back) mygtukas** Naudojimui ateityje.
- 12."Peršokti į" (Jump to) mygtukas Naudojimui ateityje.
- 13. "Peršokti į priekį" (Jump forward) mygtukas Naudojimui ateityje.
- 14. Mygtukas "puslapis į apačią" (page down)
- Navigacija nueiti per vieną puslapį į apačią.
- **15. Grojimo atsitiktine tvarka (shuffle) mygtukas** Groja grojaraštį atsitiktine tvarka.

#### 16. Mygtukas "puslapis į viršų"

• Navigacija – nueiti vieną puslapį viršų.

#### 17. Grojimo mygtukas

• Filmai, muzika, paveikslėliai – pradeda media failo grojimą.

#### 18. Sustabdymo (pause) mygtukas

• Filmai, muzika, paveikslėliai – sustabdo media failo grojimą.

#### 19. "Kitas / prasukti į priekį" mygtukas

- Filmai prasukti į priekį (palaikyti nuspaudus)
- Filmai, muzika, paveikslėliai kitas (trumpas paspaudimas).

#### 20. OK mygtukas

- Parenka ir patvirtina pasirinktą elementą.
- Filmai, muzika, paveikslėliai pradeda media failo grojimą.

#### 21. Nustatymų mygtukas

Navigacija – atidaro ir uždaro Settings (nustatymų) meniu.

#### 22. Info mygtukas

 Filmai, muzika, paveikslėliai – parodo ir paslepia papildomą informaciją apie media failą.

# KONFIGŪRAVIMAS

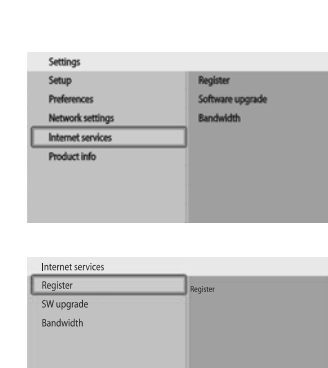

## Prisiregistravimas prie interneto paslaugų

- 1. Atidarykite Settings (nustatymų) meniu.
- Pasirinkite Internet services (interneto paslaugos) ir paspauskite OK.
   Atsidarys Internet services (interneto paslaugų) meniu.
- Pasirinkite Register (registruotis) ir paspauskite OK.
   Jsijungs gidas.
- Įveskite jūsų elektroninio pašto adresą, kad Klubas Philips (Club Philips) galėtų atsiųsti registracijos elektroninį laišką į jūsų kompiuterį.
- 5. Sekite nurodymais, surašytais elektroniniame laiške.

#### Programinės įrangos atnaujinimas

#### ATSARGIAI: neišjunkite prietaiso programinės įrangos atnaujinimo metu.

- 1. Atidarykite Settings (nustatymų) meniu.
- Pasirinkite Internet services (interneto paslaugos) ir paspauskite OK.
   Atsidarys Internet services (interneto paslaugų) meniu.

| Register         | There are no software                              |
|------------------|----------------------------------------------------|
| Software upgrade | upgrades available.<br>Your software is up to date |
| Bandwidth        | The software version is<br>V4.2.107D41.SD5.1.      |
|                  |                                                    |

Register

Bandwidth

Software upgrade

Settings

Setup

Preferences

Network setting

Internet service

Pasirinkite Software upgrade (programinės įrangos atnaujinimas) ir paspauskite OK.
 Jsijungs gidas.

#### įsijuriys giuas.

4. Sekite ekrane atsirasiančiais nurodymais.

#### Interneto media failams nustatykite bandwith

Prietaisas gali automatiškai parinkti tam tikrą interneto media failą, kai interneto media failas yra galimas kelių dydžių. Pavyzdžiui, jei turite plačiajuostę interneto prieigą (greitaveiką), prietaisas gali automatiškai pasirinkti didelės skiriamosios gebos filmus.

# Kai kurie interneto tiekėjai ima papildomą mokestį už viršytą tam tikrą parsisiųstų duomenų kiekį.

1. Atidarykite Settings (nustatymų) meniu.

| ietup            | View   |
|------------------|--------|
| references       | Change |
| Vetwork settings |        |
| nternet services |        |
| roduct info      |        |

| ew     | Device name       |
|--------|-------------------|
| Change | IP Assignment     |
|        | Connection method |
|        |                   |
|        |                   |
|        |                   |
|        |                   |

| Assignment       | Wireless, wizard |
|------------------|------------------|
| onnection method | Wireless, manual |
|                  |                  |
|                  |                  |
|                  |                  |

## Prisijungimo būdo keitimas

- 1. Atidarykite Settings (nustatymų) meniu.
- 2. Pasirinkite Network settings (tinklo nustatymai) ir paspauskite OK.
  - > Atsidarys Network settings meniu.
- Pasirinkite Change (pakeisti) ir paspauskite OK.
   *Ekrane atsiras Change meniu*
- Pasirinkite Connection method (prisijungimo būdas) ir paspauskite OK.
   Ekrane atsiras Connection method (prisijungimo būdo) meniu.
- 5. Pakeiskite norimą elementą ir paspauskite OK.

| Elementas                                                      | Aprašymas                                                             |
|----------------------------------------------------------------|-----------------------------------------------------------------------|
| Wired, Ethernet (laidinis)                                     | Prisijungimas prie laidinio Ethernet tinklo.                          |
| Wireless, wizard<br>(belaidis, gidas)                          | Automatinis prisijungimas prie belaidžio<br>tinklo su gido pagalba.   |
| Wireless, manual<br>(belaidis, rankiniu būdu)<br>vartotojams). | Prisijungimas prie belaidžio tinklo<br>rankiniu būdu (tik patyrusiems |

6. Įsitikinkite, kad turite teisingus duomenis.

#### Belaidis, gidas (wireless, wizard)

| Duomuo               | lš                           |
|----------------------|------------------------------|
| Tinklo vardas (SSID) | Bazinė stotelė arba routeris |
| Užkodavimo tipas     | Bazinė stotelė arba routeris |

#### Belaidis, rankiniu būdu (wireless, manual)

| Duomuo               | lš                           |
|----------------------|------------------------------|
| Tinklo vardas (SSID) | Bazinė stotelė arba routeris |
| Infrastruktūra       | Belaidis tinklas             |
| Užkodavimo tipas     | Bazinė stotelė arba routeris |
|                      |                              |

7. Sekite ekrane atsirasiančiais nurodymais.

# APŽVALGA

#### Teksto ir skaitmenų įvedimas

| Veiksmas                                      | Mygtukas |            |  |
|-----------------------------------------------|----------|------------|--|
| Pasirinkti galimus simbolius                  |          |            |  |
| Pasirinkti kitą arba prieš tai buvusį simbolį |          | $\bigcirc$ |  |
| Patvirtinti pasirinkimą                       | ОК       |            |  |
| Pasirinkti simbolius .@ 0                     | 0        |            |  |
| Pasirinkti simbolius <tarpas>1</tarpas>       | 1        |            |  |
| Pasirinkti simbolius a b c A B C 2            | 2        |            |  |
| Pasirinkti simbolius d e f D E F 3            | 3        |            |  |
| Pasirinkti simbolius g h i G H I 4            | 4        |            |  |
| Pasirinkti simbolius k l m K L M 5            | 5        |            |  |
| Pasirinkti simbolius m n o M N O 6            | 6        |            |  |
| Pasirinkti simbolius p q r s P Q R S 7        | 7        |            |  |
| Pasirinkti simbolius t u v T U V 8            | 8        |            |  |
| Pasirinkti simbolius w x y z W X Y Z 9        | 9        |            |  |

# Patarimas: norėdami pasirinkti simbolius kelis kartus greitai nuspauskite mygtuką.

### Energijos maitinimo adapteris

- 1. Energijos maitinimo adapteris Prisijungia prie elektros maitinimo tinklo.
- Elektros maitinimo laido jungtis Prisijungia prie produkto energijos maitinimo lizdo.

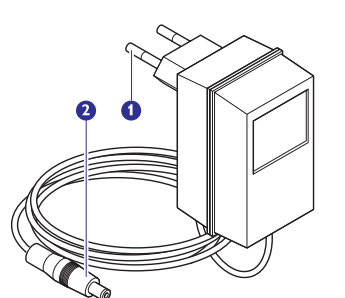

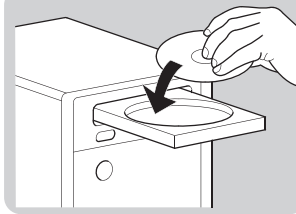

# SELECT OUTPUT TO TV L 000 0 D 34

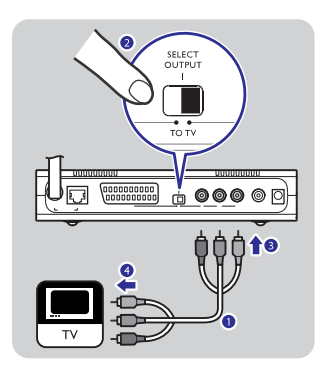

## Programinės įrangos įdiegimas

- 1. Jdėkite įdiegimo kompaktinį diską į kompiuterio CD arba DVD įrenginį.
- 2. Paspauskite ant norimos kalbos.
- 3. Paspauskite Install (jdiegti).
- Paspauskite ant Philips Media Manager. 4.
- 5. Sekite ekrane atsirasiančiais nurodymais.

Jūsų paprašys pasirinkti katalogus, kuriuose laikote filmus, muziką ir paveikslėlius (nuotraukas). Isitikinkite, kad pasirinkote teisingus katalogus. Filmai, muzika ir paveikslėliai pasirinktuose kataloguose bus prieinami produktui.

## Jdiekite televizoriaus jungti

Pasirinkimas 1, SCART jungtis visiems televizoriams

- 1. Paimkite SCART laida.
- 2. Ant produkto esantį vaizdo išėjimo jungiklį perjunkite į kairę poziciją.

Pasirinkimas 2, komponentinė vaizdo jungtis didelės raiškos televizoriams

YPbPr jungtis taip pat yra žinoma YUV ir 3x RCA (mėlynas, žalias,

(paprastai galimi skystųjų kristalų (LCD) ir plazminiuose televizoriuose).

Kai prijungsite YPbPr signalą prie Philips televizoriaus, YPbPr adapteris gali būti reikalingas. YPBPr adapteris yra pakuotėje kartu su kai kuriais

Tik naudojimui su televizoriais, kurie palaiko YPbPr sujungima

1. Paimkite skaitmeninio vaizdo laidą (3x RCA, pakuotėje nėra). 2. Ant produkto esantį vaizdo išėjimo jungiklį perjunkite į dešinę poziciją.

3. Jkiškite tris kištukus į produkto komponentinio vaizdo lizdą. 4. Jkiškite kitus tris kištukus į televizoriaus komponentinio vaizdo lizda.

- 3. Vieną kištuką įkiškite į adapterio SCART lizdą.
- 4. Kitą kištuką įkiškite į televizoriaus SCART lizdą.
- 5. Perkraukite prietaisą rankiniu būdu.

raudonas) pavadinimais.

Philips televizoriais.

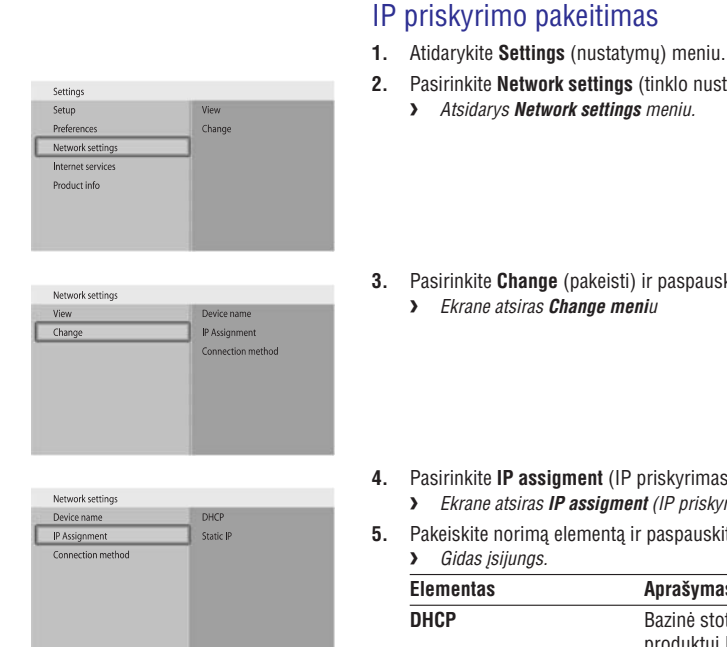

**KONFIGŪRAVIMAS** 

# 3. Pasirinkite Change (pakeisti) ir paspauskite OK.

> Ekrane atsiras Change meniu

> Atsidarys Network settings meniu.

Pasirinkite **IP assigment** (IP priskyrimas) ir paspauskite **OK**. > Ekrane atsiras IP assigment (IP priskyrimo) meniu.

Pasirinkite Network settings (tinklo nustatymai) ir paspauskite OK.

Pakeiskite norima elementa ir paspauskite **OK**. 5. > Gidas įsijungs.

|     | Elementas                        | Aprašymas                                                                  |
|-----|----------------------------------|----------------------------------------------------------------------------|
|     | DHCP                             | Bazinė stotelė ar routeris suteikia<br>produktui IP adresą.                |
|     | Static IP (nekintantis IP)       | Jūs suteikiate prietaisui I adresą (skirta tik<br>patyrusiems vartotojams) |
| 6.  | Įsitikinkite, kad turite teising | jus duomenis.                                                              |
| Nel | cintantis IP (Static IP)         |                                                                            |

| Duomuo       | lš                               |
|--------------|----------------------------------|
| IP adresas   | Galiojantis IP adresų intervalas |
| Network mask | Bazinė stotelė arba routeris     |
| Gateway      | Bazinė stotelė arba routeris     |
| DNS primary  | Interneto paslaugų tiekėjas      |

7. Sekite ekrane atsirasiančiais nurodymais.

#### Pasižiūrėti papildomą belaidžio tinklo informaciją

- 1. Atidarykite Settings (nustatymų) meniu.
- Pasirinkite Network settings (tinklo nustatymai) ir paspauskite OK.
   Atsidarys Network settings meniu.

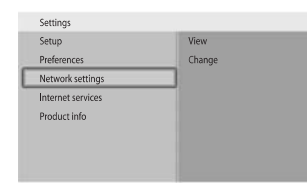

| View   | Device name       |
|--------|-------------------|
| Change | IP details        |
|        | Connection method |
|        | Wireless details  |
|        |                   |

- **3.** Pasirinkite **View** (pasižiūrėti) ir paspauskite **OK**.
  - > Ekrane atsiras View meniu
- 4. Pasirinkite Wireless details (belaidžio tinklo informacija) ir paspauskite OK.

| > Ekrane atsiras belaidžio tinklo informac | zija |
|--------------------------------------------|------|
|--------------------------------------------|------|

| Elementas                                    | Aprašymas                                   |
|----------------------------------------------|---------------------------------------------|
| Connection status<br>(prisijungimo statusas) | Belaidžio tinklo prisijungimo statusas      |
| Signal strength<br>(signalo stiprumas)       | Signalo stiprumas (%)                       |
| Network name<br>(tinklo pavadinimas)         | Tinklo pavadinimas                          |
| Wireless mode<br>(belaidžio tinklo režimas)  | Infrastructure (infrastruktūra) arba Ad-hoc |
| Channel (kanalas)                            | Kanalo numeris                              |
| Encryption type<br>(užkodavimo tipas)        | lšjungta (off), <b>WEP</b> arba <b>WPA</b>  |

## Prietaiso vardo pakeitimas

Patarimas: Jūs galite naudoti prietaiso vardą siekdami atskirti du viename tinkle esančius vienodus produktus.

- 1. Atidarykite Settings (nustatymų) meniu.
- Pasirinkite Network settings (tinklo nustatymai) ir paspauskite OK.
   Atsidarys Network settings meniu.
- 3. Pasirinkite Change (pakeisti) ir paspauskite OK.
  - > Ekrane atsiras Change meniu

Pasirinkite Device name (prietaiso vardas) ir paspauskite OK.
 Ekrane atsiras prietaiso vardas

- Pradinis prietaiso vardas yra **Philips SLM5500.**
- 5. Pakeiskite prietaiso vardą ir paspauskite OK.

# **ĮDIEGIMAS**

Ŀ

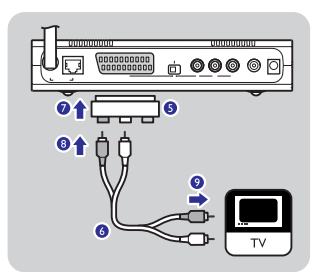

- 5. Paimkite iš SCART į 3x RCA išėjimo adapterį (nėra pakuotėje).
- 6. Paimkite stereo garso (audio) laidą (2x RCA, nėra pakuotėje).
- 7. Įkiškite SCART į 3x RCA išėjimo adapterį į produkto SCART lizdą.
- 8. Įkiškite stereo garso laidą į SCART į 3x RCA išėjimo adapterį.
- 9. Įkiškite kitą galą į televizoriaus stereo įėjimą.
- 10. Rankinis prietaiso perkrovimas yra reikalingas.

|     |               | (pa | asir  |
|-----|---------------|-----|-------|
|     |               | 1.  | Pair  |
|     | <b>00</b> 00- | 2.  | Įkišl |
| -   | Ă <b>↑</b> 0  | 3.  | Įkišl |
| 1 2 | Ϋ́́           |     |       |
|     |               |     |       |

# Skaitmeninės garso jungties įdiegimas (pasirinktiniai)

- 1. Paimkite koaksialų garso laidą (coaxial audio cable) (nėra pakuotėje).
- 2. Įkiškite vieną kištuką į skaitmeninį garso lizdą.
- 3. Įkiškite kitą kištuką į garso sistemos skaitmeninį garso lizdą.

| рны |
|-----|
|     |

## Įdiekite tinklo sujungimą

#### Pasirinkimas 1 - belaidis

1. Įsitikinkite, kad belaidžio tinklo prietaisai yra įjungti.

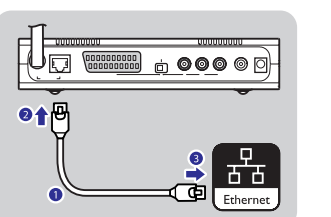

#### Pasirinkimas 2 - laidinis

- 1. Paimkite tinklo laidą (UTP5e Ethernet, nėra pakuotėje).
- 2. Įjunkite vieną kištuką į Ethernet lizdą.
- 3. ljunkite vieną kištuką į tinklą (pvz., bazinę stotelę arba routerį).

Settings Setup

Preferences

Network setting:

Internet services Product info

Network setting: View

Network setting:

Connection method

Device name IP assignment

Change

View

Device name

IP Assignment Connection method

Philips SLM5500

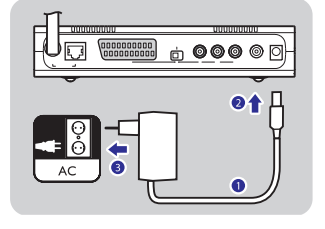

## Energijos maitinimo įdiegimas

- 1. Paimkite elektros maitinimo laidą.
- 2. Prijunkite energijos maitinimo laido kištuką į produkto energijos maitinimo lizdą.
- Įkiškite elektros maitinimo adapterį į energijos maitinimo tinklą.
   > Produkto priekinėje pusėje esanti įjungimo / išjungimo lemputė įsižiebs raudonai.

#### Įdėkite elementus

- 1. Atidarykite nuotolinio valdymo pultelio elementų skyriaus dangtelį
- 2. Tinkamai įdėkite elementus.
- 3. Uždarykite elementų skyriaus dangtelį.

## PRISIJUNGIMAS

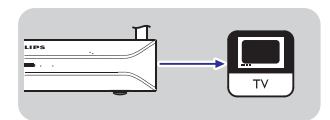

### Tinkamo televizijos kanalo pasirinkimas

- 1. Įjunkite televizorių
- Parinkite televizoriuje tinkamą išorinį įėjimą. Norėdami sužinoti daugiau skaitykite televizoriaus naudojimosi instrukcijų knygelę.

# Konfigūracijos gido (configuration wizard) paleidimas

- 1. Paimkite nuotolinio valdymo pultelį.
- 2. Nukreipkite pultelį į produktą.
- 3. Paspauskite budėjimo režimo (stand-by) mygtuką.
  - Produkto priekinėje pusėje esanti įjungimo / išjungimo lemputė įsižiebs mėlynai.
- 4. Sekite ekrane atsirasiančiais nurodymais.

#### Navigacija

| Veiksmas N                                    | /lygtukas |   |  |
|-----------------------------------------------|-----------|---|--|
| Judėti aukštyn arba žemyn sąraše              |           |   |  |
| Patvirtinti pasirinkimą                       | OK        | 0 |  |
| Pasirinkti prieš tai buvusį puslapį           | 0         |   |  |
| Parodyti pagalbos informaciją (kai yra galima | a) 🔘      |   |  |

# KONFIGŪRAVIMAS

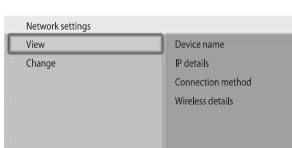

Settings Setup

Preferences

Product info

Network setting

Internet services

Network settings

View

Change

Settings

Setup

Preferences

Network setting

Product info

- 3. Pasirinkite View (pasižiūrėti) ir paspauskite OK
  - > Ekrane atsiras View meniu
- Pasirinkite Device name (prietaiso vardas) ir paspauskite OK.
   *Ekrane atsiras prietaiso vardas.*

## Pasižiūrėti IP papildomą informaciją

- 1. Atidarykite Settings (nustatymų) meniu.
- Pasirinkite Network settings (tinklo nustatymai) ir paspauskite OK.
   Atsidarys Network settings meniu.

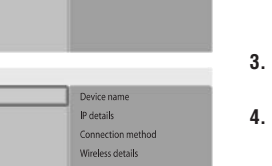

View

Change

- Pasirinkite View (pasižiūrėti) ir paspauskite OK.
   > Ekrane atsiras View meniu
- Pasirinkite IP details (IP papildoma informacija) ir paspauskite OK.
   Ekrane atsiras IP papildoma informacija.

| Elementas                        | Aprašymas                            |
|----------------------------------|--------------------------------------|
| Assigment (priskyrimas)          | DHCP arba Static IP (nekintantis IP) |
| P address (IP adresas)           | IP adresas                           |
| Network Mask                     | Network mask                         |
| Gateway                          | Gateway                              |
| Primary DNS<br>(pagrindinis DNS) | Pagrindinis domeno vardo serveris    |
| Secondary DNS<br>(šalutinis DNS) | Šalutinis domeno vardo serveris      |

## Pasižiūrėti prisijungimo būdą

- 1. Atidarykite Settings (nustatymų) meniu.
- Pasirinkite Network settings (tinklo nustatymai) ir paspauskite OK.
   Atsidarys Network settings meniu.

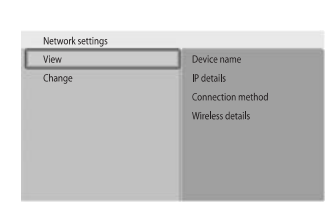

View

Change

- Pasirinkite View (pasižiūrėti) ir paspauskite OK.
   *Ekrane atsiras View meniu*
- Pasirinkite Connection method (prisijungimo būdas) ir paspauskite OK
   Ekrane atsiras prisijungimo būdas.

| Elementas                                                  | Aprašymas                                                |
|------------------------------------------------------------|----------------------------------------------------------|
| Current connection method<br>(dabartinis prisijungimo būda | Wired (laidinis) arba Wireless (belaidis)<br>I <b>s)</b> |
| MAC address wired<br>(laidinis MAC adresas)                | Laidinio tinklo prisijungimo MAC adresas                 |
| MAC address wireless<br>(belaidis MAC adresas)             | Belaidžio tinklo prisijungimo MAC adresas.               |

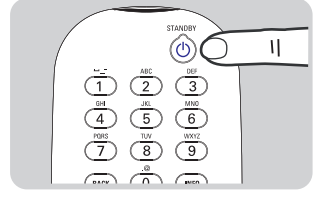

#### NTSC, televizorius prijungtas per SCART lizdą

| Elementas                                             | Aprašymas                                              |
|-------------------------------------------------------|--------------------------------------------------------|
| Standard-definition (480i)<br>(standartinis ryškumas) | Standartinis ryškumas (480 linijų,<br>supintos @ 60Hz) |
| Enhanced-definition (480p)<br>(sustiprintas ryškumas) | Nėra galimas                                           |
| High-definition (720p)<br>(didelis ryškumas)          | Nėra galimas                                           |
| High-definition (1080i)<br>(didelis ryškumas)         | Nėra galimas                                           |

#### NTSC, televizorius prijungtas per komponentinį vaizdo lizdą

| Elementas                                    | Aprašymas                                                    |
|----------------------------------------------|--------------------------------------------------------------|
| Standard-definition (480i)                   | Standartinis ryškumas (480 linijų,                           |
| (standartinis ryškumas)                      | supintos @ 50Hz)                                             |
| Enhanced-definition (480p)                   | Sustiprintas ryškumas (480 linijų,                           |
| (sustiprintas ryškumas)                      | progresyvus skanavimas @ 60Hz)                               |
| High-definition (720p)<br>(didelis ryškumas) | Didelis ryškumas (720 linijų, progresyvus skanavimas @ 60Hz) |
| High-definition (1080i)                      | Didelis ryškumas (1080 linijų,                               |
| (didelis ryškumas)                           | supintos @ 60Hz)                                             |

#### Ekrano užsklandos (screen saver) įjungimas

- 1. Atidarykite Settings (nustatymų) meniu.
- Pasirinkite Preferences (asmeniniai pasirinkimai) ir paspauskite OK.
   Atsidarys Preferences meniu.

Pasirinkite Screen saver (ekrano užsklandos) ir paspauskite OK.
 Ekrane atsiras Screen saver (ekrano užsklandos) meniu

4. Pasirinkite norimą elementą ir paspauskite OK.

| Elementas       | Aprašymas                                |
|-----------------|------------------------------------------|
| Off (išjungtas) | Ekrano užsklanda neįsijungia niekada.    |
| 5 minutes       | Ekrano užsklanda įsijungia už 5 minučių  |
| 10 minutes      | Ekrano užsklanda įsijungia už 10 minučių |
| 20 minutes      | Ekrano užsklanda isijungia už 10 minučiu |

## Pasižiūrėti prietaiso vardą

- 1. Atidarykite Settings (nustatymų) meniu.
- 2. Pasirinkite Network settings (tinklo nustatymai) ir paspauskite OK.
  - > Atsidarys Network settings meniu.

## MĖGAUKITĖS

## Suspaudimo formatai

Prieš pradedant dalintis (share) arba groti media failą įsitikinkite, kad produktas palaiko media failo suspaudimo formatą (žiūrėkite 34 puslapį).

# Digital Rights Management (DRM) (skaitmeninių teisių valdymas)

DRM saugo media failo integralumą, kad nebūtų pažeisti intelektualinės nuosavybės, taip pat ir autorinės teisės. Prieš pradedant dalintis (share) arba groti media failą su DRM įsitikinkite, kad produktas palaiko media failo su DRM suspaudimo formatą (skaitykite 34 puslapį).

# **Arba** Philips Media Manager ateities versija gali turėti galimybę transliuoti WM-DRM apsaugotą muziką.

**Arba** Windows Media Content gali būti naudojamas transliuoti WMA-DRM apsaugotą muziką. Philips SLM5500 turi būti pridėtas prie Windows Media Content saugaus sąrašo.

## Produkto įjungimas

- 1. Nustatykite tinkamą televizijos kanalą.
- 2. Nuotolinio valdymo pultelyje paspauskite budėjimo režimo (stand-by) mygtuką.
  - > "Namų" (home) meniu atsiras ekrane.

| Veiksmas                                    | Mygtı | ıkas             |  |
|---------------------------------------------|-------|------------------|--|
| Pasirinkti galimus meniu elementus          |       |                  |  |
| Pasirinkti kitą arba prieš tai buvusį meniu |       | $\triangleright$ |  |
| Patvirtinti pasirinkimą                     | ()K   |                  |  |

## Įjungti Philips Media Manager

#### Microsoft Windows®

- 1. Paspauskite Start.
- 2. Paspauskite All Programs (visos programos).
- 3. Paspauskite Philips Media Manager.
- 4. Paspauskite Philips Media Manager.
  - > Atsidarys Philips Media Manager programa.

26

15

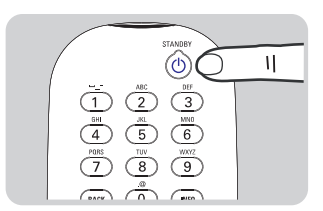

| Settings          |                     |
|-------------------|---------------------|
| Setup             | Slide show interval |
| Preferences       | TV settings         |
| Network settings  | Screen saver        |
| Internet services |                     |
| Product info      |                     |
|                   |                     |
|                   |                     |

| "V settings | 5 minutes  |
|-------------|------------|
| creen saver | 10 minutes |
|             | 20 minutes |

# MĖGAUKITĖS

# 🚖 Philips Media Manager 5 0 Pictures Music Movies MOVIES Movie Collection Add Files or Folders... Configure Watch Folders... Scan Movies Watch Folders 🗄 间 Watch Folders 00:00

| Home Network | PMM (My PC) | ) |
|--------------|-------------|---|
| Internet     | (0 items)   |   |

| PMM (My PC) | Movies     |  |
|-------------|------------|--|
| Music       | All Movies |  |
| Pictures    |            |  |
| Movies      |            |  |
|             |            |  |
|             |            |  |
|             |            |  |
|             |            |  |
|             |            |  |

# Dalinkitės (share) filmu

- 1. Jjunkite Philips Media Manager.
- 2. Paspauskite ant Movies (filmai)
- 3. Paspauskite and Add Movies (jkelti filmus).
- Paspauskite ant Add Files or Folders (įkelti failus ar katalogus). 4.
- 5. Jkelkite filmą.
  - > Ekrane bus rodomi filmo ypatybės

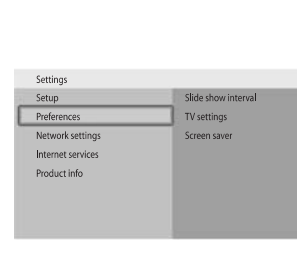

KONFIGŪRAVIMAS

PAL

NTSC

TV settings

TV shape

TV system

Image quality

- 4. Pasirinkite TV System (televizoriaus sistema) ir paspauskite OK. > Ekrane atsiras TV System (televizoriaus sistemos) meniu
- Pasirinkite norimą elementą ir paspauskite **OK**. 5.

| Elementas | Aprašymas                                                          |
|-----------|--------------------------------------------------------------------|
| PAL       | Nustato produkto TV sistemą į PAL<br>(europietiškas standartas).   |
| NYSC      | Nustato produkto TV sistemą į NTSC<br>(amerikietiškas standartas). |

## Vaizdo kokybės keitimas

- 1. Atidarykite Settings (nustatymų) meniu.
- 2. Pasirinkite Preferences (asmeniniai pasirinkimai) ir paspauskite OK. > Atsidarys Preferences meniu.
- Preferences Slide show interva TV Shape TV settings TV System Image quality

Standard-definition (576i)

Enhanced-definition (576p)

High-definition (720p)

High-definition (1080i)

TV settings

TV shape

TV system

Image quality

- 3. Pasirinkite TV Settings (televizoriaus nustatymai) ir paspauskite OK. > Ekrane atsiras TV Settings (televizoriaus nustatymu) meniu
- Pasirinkite Image quality (vaizdo kokybė) ir paspauskite OK. 4. > Ekrane atsiras Image quality (vaizdo kokybės) meniu
- 5. Pasirinkite norimą elementą ir paspauskite **OK**.

#### PAL, televizorius prijungtas per SCART lizdą

|                                                       | -                                                    |
|-------------------------------------------------------|------------------------------------------------------|
| Elementas                                             | Aprašymas                                            |
| Standard-definition (576i)<br>(standartinis ryškumas) | Standartinis ryškumas (576 linijos, supintos @ 50Hz) |
| Enhanced-definition (576p)<br>(sustiprintas ryškumas) | Nėra galimas                                         |
| High-definition (720p)<br>(didelis ryškumas)          | Nėra galimas                                         |
| High-definition (1080i)<br>(didelis ryškumas)         | Nėra galimas                                         |

PAL, televizorius prijungtas per komponentinį vaizdo lizdą

| Elementas                                    | Aprašymas                                                    |
|----------------------------------------------|--------------------------------------------------------------|
| Standard-definition (576i)                   | Standartinis ryškumas (576 linijos,                          |
| (standartinis ryškumas)                      | supintos @ 50Hz)                                             |
| Enhanced-definition (576p)                   | Sustiprintas ryškumas (576 linijos,                          |
| (sustiprintas ryškumas)                      | progresyvus skanavimas @ 50Hz)                               |
| High-definition (720p)<br>(didelis ryškumas) | Didelis ryškumas (720 linijų, progresyvus skanavimas @ 50Hz) |
| High-definition (1080i)                      | Didelis ryškumas (1080 linijų,                               |
| (didelis ryškumas)                           | supintos @ 50Hz)                                             |
|                                              |                                                              |

## Filmo žiūrėjimas

- 1. Dalinkitės (share) filmo failu.
- 2. ljunkite produktą.
  - "Namų" (home) meniu atsiras ekrane. >
- 3. Pasirinkite media failų serverį, kuris dalinasi filmo failu ir paspauskite OK.
  - > Media failo meniu atsiras ekrane.

4. Pasirinkite Movies (filmai) ir paspauskite OK.

- > Movies (filmų) meniu atsiras ekrane.
- 5. Pasirinkite filmo failą.

## KONFIGŪRAVIMAS

| Preferences         |               |
|---------------------|---------------|
| Slide show interval | TV Shape      |
| TV settings         | TV System     |
| Screen saver        | Image quality |
|                     |               |
|                     |               |
|                     |               |
|                     |               |
|                     |               |

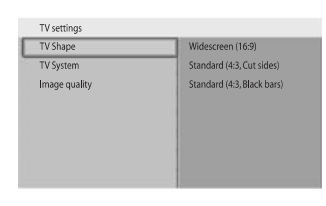

0

8

Θ

- Pasirinkite TV Settings (televizoriaus nustatymai) ir paspauskite OK.
   Ekrane atsiras TV Settings (televizoriaus nustatymų) meniu
  - Pasirinkite TV Shape (televizoriaus lango forma) ir paspauskite OK.
     Ekrane atsiras TV Shape (televizoriaus lango forma) meniu

| 5. | Pasirinkite | norimą | elementą | ir | paspauskite <b>(</b> | DK. |
|----|-------------|--------|----------|----|----------------------|-----|
|    |             |        |          |    |                      |     |

| Aprašymas                                                                                                    |
|----------------------------------------------------------------------------------------------------|
| Televizoriaus lango forma yra 16:9<br>(plačiaekranis) Žiūrėkite A.                                                                 |
| Televizoriaus lango forma yra 4:3. Kairioji ir<br>dešinioji plačiaekranių vaizdų dalys nėra<br>rodomos. Žiūrėkite B.               |
| Televizoriaus lango forma yra 4:3. Apatinėje ir<br>viršutinėje plačiaekranių vaizdų dalyse rodomos<br>juodos juostos. Žiūrėkite C. |
|                                                                                                    |

## Televizoriaus sistemos pakeitimas

- 1. Atidarykite Settings (nustatymų) meniu.
- Pasirinkite Preferences (asmeniniai pasirinkimai) ir paspauskite OK.
   Atsidarys Preferences meniu.
- Settings Silde show interval Preferences TV settings Network settings Screen saver Internet services Product info

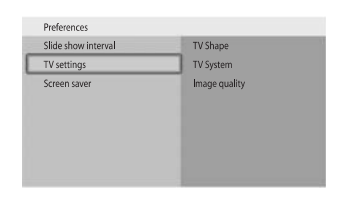

Pasirinkite TV Settings (televizoriaus nustatymai) ir paspauskite OK.
 Ekrane atsiras TV Settings (televizoriaus nustatymų) meniu

# MĖGAUKITĖS

| Image: Second second second |  |
|----------------------------------------------------------------------------------------------------|--|

🚖 Philips Media Manager

Add Files or Folders... Configure Watch Folders...

0

Pictures

5

Music

Add Music Playlist

1

Movies

6. Naudodamiesi nuotolinio valdymo pulteliu valdykite filmo žiūrėjimą.

| Veiksmas                             | Mygt      | ukas                  |
|--------------------------------------|-----------|-----------------------|
| Pradėti filmo grojimą                | ightarrow | OK                    |
| Prasukti į priekį filmą              |           | (ilgas paspaudimas)   |
| Pereiti prie kito filmo failo        |           | (trumpas paspaudimas) |
| Atsukti atgal filmą                  | •         | (ilgas paspaudimas)   |
| Pereiti prie prieš tai buvusio filmo | •         | (trumpas paspaudimas) |
| Sustabdyti (pause) filmo failą       | Ш         |                       |
| Nutraukti (stop) filmo failo rodymą  |           |                       |

## Dalinkitės (share) muzikos failu

- 1. Jjunkite Philips Media Manager.
- 2. Paspauskite ant Music (muzika).
- 3. Paspauskite and Add Music (įkelti muziką).
- 4. Paspauskite ant Add Files or Folders (įkelti failus ar katalogus).
- 5. Įkelkite muzikos failą.
  - > Ekrane bus rodomi muzikos failo ypatybės

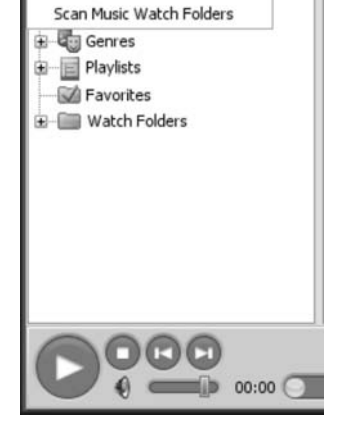

PMM (My PC)

(0 items)

Music

All Music

Artists Artists/Albun

Albums

Genres

Home Network

Internet

PMM (My PC)

Music

Movies

# Muzikos failo grojimas

- 1. Dalinkitės (share) muzikos failu.
- 2. ljunkite produktą.
  - > "Namų" (home) meniu atsiras ekrane.
- 3. Pasirinkite media failų serverį, kuris dalinasi muzikos failu ir paspauskite **OK**.
  - > Media failo meniu atsiras ekrane.
- 4. Pasirinkite Music (muzika) ir paspauskite OK. Music (muzikos) meniu atsiras ekrane. >
- 5. Pasirinkite muzikos failą.

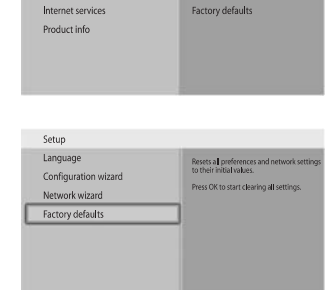

KONFIGŪRAVIMAS

Settings

Setup

Preferences

Network settings

### Gamyklinių nustatymų atkūrimas

- 1. Atidarykite Settings (nustatymų) meniu.
- 2. Pasirinkite Setup ir paspauskite OK. > Atsidarys Setup meniu.

|                                                    |                                                                                                    | 3 |
|----------------------------------------------------|----------------------------------------------------------------------------------------------------|---|
| Setup                                              |                                                                                                    |   |
| Language<br>Configuration wizard<br>Network wizard | Resets all preferences and network settings<br>to their initial values.<br>Press OK to start clearing all settings. |   |
| Factory defaults                                   |                                                                                                    | 4 |
|                                                    |                                                                                                    | _ |

Language

Configuration wizard

Network wizard

> Visi nustatymai yra ištrinti. Sekite ekrane atsirasiančiais nurodymais. 5.

Paspauskite **OK**.

## Skaidrių demonstracijos intervalo pakeitimas

Pasirinkite Factory defaults (gamykliniai nustatymai)

Settings (nustatymų) meniu paspauskite BACK (atgal).

Kitas žingsnis ištrins tinklo nustatymus, konfigūravimo nustatymus,

asmeninius pasirinkimus ir interneto registraciją. Norėdami sugrįžti į

- 1. Atidarykite Settings (nustatymu) meniu.
- Pasirinkite Preferences (asmeniniai pasirinkimai) ir paspauskite OK. 2. > Atsidarys Preferences meniu.

- FOLLOW FAV SHUFFLE
- 6. Naudodamiesi nuotolinio valdymo pulteliu valdykite muzikos failo aroiima

| tukas     |       |
|-----------|-------|
| ightarrow | (OK)  |
|           |       |
|           |       |
|           |       |
|           |       |
|           | tukas |

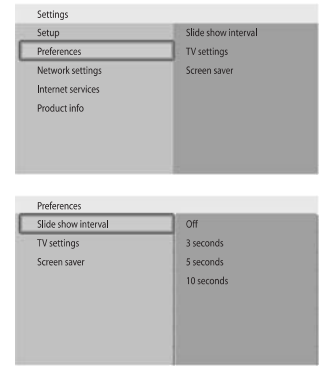

Settings

Setup

Preferences

Network settings

Internet services Product info

|   | Off        |    |          |
|---|------------|----|----------|
| _ | 3 seconds  |    | paspaus  |
|   | 5 seconds  |    | > Ekra   |
|   | 10 seconds |    | mer      |
|   |            | 4. | Pasirink |

Slide show interval

TV settings

Screen saver

3. Pasirinkite Slide show interval (skaidriu demonstracijos intervalas) ir skite **OK**.

- ane atsiras **Slide show** interval (skaidrių demonstracijos intervalas) niu
- kite norimą elementą ir paspauskite **OK**.

| Elementas                                             | Aprašymas                                                                                           |
|-------------------------------------------------------|----------------------------------------------------------------------------------------------------|
| Off                                                   | Kiekvienas paveikslėlis rodomas tol, kol jūs<br>nepaspaudžiate mygtuko "kitas / prasukti į priekį". |
| 3 seconds Kiekvienas paveikslėlis rodomas 3 sekundes. |                                                                                                    |
| 5 seconds Kiekvienas paveikslėlis rodomas 5sekundes.  |                                                                                                    |
| 10 seconds                                            | Kiekvienas paveikslėlis rodomas 10 sekundžių.                                                       |

## Televizoriaus lango formos pakeitimas

- 1. Atidarykite Settings (nustatymu) meniu.
- 2. Pasirinkite Preferences (asmeniniai pasirinkimai) ir paspauskite OK. > Atsidarys Preferences meniu.

# KONFIGŪRAVIMAS

| Setup                |            |
|----------------------|------------|
| Language             | English    |
| Configuration wizard | Français   |
| Network wizard       | Español    |
| Factory defaults     | Deutsch    |
|                      | Nederlands |
|                      | Italiano   |
|                      |            |
|                      |            |

Language

Language

Start

Configuration wizard

Network wizard Factory defaults

Configuration wizard

Network wizard Factory defaults

Settings

Preferences

Network setting:

Internet service: Product info

Setup

Setup

Language

Network wizard

Factory defaults

Settings

Setup

Setup

Language

Configuration wizard

Network wizard

Factory defaults

Preferences

Network setting

Internet services Product info

| 3. | Ра | sirinkite <b>Language</b> (kalba) ir paspauskite <b>OK</b> . |  |
|----|----|--------------------------------------------------------------|--|
|    | >  | Atsiras <b>Language</b> (kalbos) meniu.                      |  |

|    |             |        |          | ·      |          |     |
|----|-------------|--------|----------|--------|----------|-----|
| 4. | Pasirinkite | norimą | elementa | ir pas | pauskite | OK. |

| ו מסווווגונכ ווטווווק כוכווו | enių ir paspauskilė <b>uk</b> . |
|------------------------------|---------------------------------|
| Elementas                    | Aprašymas                       |
| English                      | Anglų kalba                     |
| Francais                     | Prancūzų kalba                  |
| Espanol                      | Ispanų kalba                    |
| Deutsch                      | Vokiečių kalba                  |
| Nederlands                   | Olandų kalba                    |
| Italiano                     | Italų kalba                     |

#### Konfigūravimo gido įjungimas

Konfigūravimo gidas (configuration wizard) pradeda automatinį procesą, kuris leidžia jums vėl konfigūruoti produkto nustatymus.

# Naudokite tinklo gidą (network wizard) norėdami dar kartą konfigūruoti produkto tinklo nustatymus.

- 1. Atidarykite Settings (nustatymu) meniu.
- 2. Pasirinkite Setup ir paspauskite OK.
  - > Atsidarys Setup meniu.

# 3. Pasirinkite Configuration wizard (konfigūravimo gidas) ir paspauskite OK.

- > Konfigūravimo gidas įsijungs
- 4. Sekite ekrane atsirasiančiais nurodymais.

## Tinklo gido įjungimas

Tinklo gidas (network wizard) pradeda automatinį procesą, kuris leidžia jums vėl konfigūruoti produkto tinklo nustatymus.

# Naudokite konfigūravimo gidą (configuration wizard) norėdami dar kartą konfigūruoti kitus nustatymus.

- 1. Atidarykite Settings (nustatymų) meniu.
- 2. Pasirinkite Setup ir paspauskite OK
  - > Atsidarys Setup meniu.

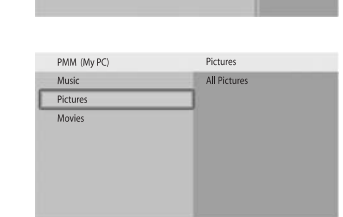

PMM (My PC)

(0 items)

Home Network

Internet

**MĖGAUKITĖS** 

5

Music

PICTURES

Savorites

😟 📖 Watch Folders

Ricture Viewer

Add Files or Folders... Configure Watch Folders... Scan Pictures Watch Folders

🖹 Philips Media Manager

0

Pictures

Picture Album View

00:00

Movies

- Dalinkitės (share) paveikslėlio failu
- 1. Ljunkite Philips Media Manager.
- 2. Paspauskite ant Pictures (paveikslėliai).
- 3. Paspauskite and Add Pictures (įkelti paveikslėlius).
- 4. Paspauskite ant Add Files or Folders (įkelti failus ar katalogus).
- 5. Įkelkite paveikslėlio failą.
  - > Ekrane bus rodomi paveikslėlio failo ypatybės

#### Paveikslėlio failo rodymas

- 1. Dalinkitės (share) paveikslėlio failu.
- 2. ljunkite produktą.
  - > "Namų" (home) meniu atsiras ekrane.
- Pasirinkite media failų serverį, kuris dalinasi paveikslėlio failu ir paspauskite OK.
  - > Media failo meniu atsiras ekrane.
- Pasirinkite Pictures (paveikslėliai) ir paspauskite OK.
   Pictures (paveikslėlių) meniu atsiras ekrane.
  - Patarimas: nueikite į sumažintų paveikslėlių (thumbnail) meniu ir nuotolinio valdymo pultelyje paspauskite mėlyną mygtuką.
- 5. Pasirinkite pirmą paveikslėlio failą.

- Pasirinkite Network wizard (tinklo gidas) ir paspauskite OK.
   Tinklo gidas įsijungs
  - 4. Sekite ekrane atsirasiančiais nurodymais.

# MĖGAUKITĖS

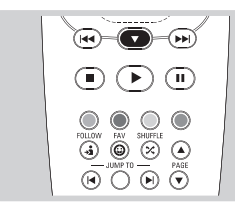

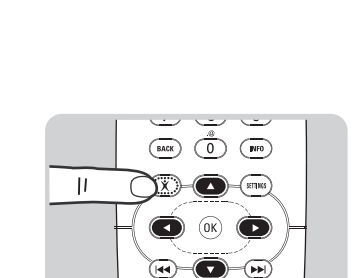

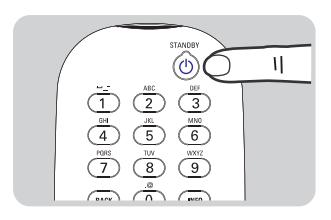

6. Naudodamiesi nuotolinio valdymo pulteliu valdykite paveikslėlių peržiūrą (slideshow).
 Veiksmas Mygtukas
 Pradėti paveikslėlių peržiūrą ()

 Pereiti prie kito paveikslėlio
 Image: Compare in the second second sec

Nutraukti (stop) paveikslėlių peržiūrą

# Patarimas: norėdami pakeisti paveikslėlių peržiūros nustatymus naudokite Settings (nustatymų) meniu.

# Paveikslėlių peržiūros (slideshow) rodymas su muzika

- 1. Grokite muzikos failą.
- 2. Nuotolinio valdymo pultelyje paspauskite "namų" (home) mygtuką.
- 3. Pradėkite paveikslėlių peržiūrą.

#### Perjungimas į budėjimo režimą

- 1. Nuotolinio valdymo pultelyje paspauskite budėjimo režimo (stand-by) mygtuką.
  - Prietaiso priekinėje dalyje esanti įjungimo / išjungimo lemputė įsižiebs raudonai.

Kai produktas yra įjungtas į budėjimo režimą, jis vis tiek naudoja energiją. Norėdami išjungti produktą ištraukite maitinimo laidą iš elektros rozetės.

# KONFIGŪRAVIMAS

## Atidarykite Settings (nustatymų) meniu

Naudodamiesi Settings meniu jūs galite pakeisti produkto nustatymus.

- 1. Paimkite nuotolinio valdymo pultelį.
- 2. Įjunkite produktą.
- 3. Paspauskite nustatymų (settings) mygtuką.
  - > Settings (nustatymų) meniu atsiras ekrane.

# KONFIGŪRAVIMAS

Settings

Setup

Preferences

Network settings

Internet services Product info Language

Configuration wizard

Network wizard

Factory defaults

| Setup (nustatymas | )Language (kalba)                            |                                                 |  |
|-------------------|----------------------------------------------|-------------------------------------------------|--|
|                   | Configuration wizard                         |                                                 |  |
|                   | (konfigūravimo gidas)                        |                                                 |  |
|                   | Network wizard                               |                                                 |  |
|                   | (tinkio gidas)                               |                                                 |  |
|                   | factory defaults<br>(gamykliniai nustatymai) |                                                 |  |
| Preferences       | Slide show interval (skaidr                  | ių                                              |  |
| (pasirinkimai)    | demonstracijos intervalas)                   |                                                 |  |
|                   | TV settings                                  | TV shape                                        |  |
|                   | (televizoriaus nustatymai)                   | (televizoriaus lango forma                      |  |
|                   |                                              | TV system                                       |  |
|                   |                                              | (televizijos sistema)                           |  |
|                   |                                              | Image quality                                   |  |
|                   | Soroon covor                                 |                                                 |  |
|                   | (ekrano užsklanda)                           |                                                 |  |
| Network settings  | View (žiūrėti)                               | Device name                                     |  |
| (tinklonustatymai | )(prietaiso vardą)                           |                                                 |  |
|                   |                                              | IP details (papildoma                           |  |
|                   |                                              | IP Informacija)                                 |  |
|                   |                                              | Connection method                               |  |
|                   |                                              | (prisijuligilito filetouas)<br>Wireless detaile |  |
|                   |                                              | (helaidžio tinklo                               |  |
|                   |                                              | papildoma informacija)                          |  |
|                   | Change (pakeisti)                            | Device name                                     |  |
|                   | J - (I)                                      | (prietaiso vardą)                               |  |
|                   |                                              | IP Assigment (IP                                |  |
|                   |                                              | priskyrimą)                                     |  |
|                   |                                              | Connection method                               |  |
|                   |                                              | (prisijungimo metodą)                           |  |
| Internet services | Register (registruotis)                      |                                                 |  |
| (interneto paslau | gos)                                         |                                                 |  |
|                   | Software upgrade                             |                                                 |  |
|                   | (programines įrangos                         |                                                 |  |
|                   | aliiauiiiiiiiasi                             |                                                 |  |
|                   | Bandwith                                     |                                                 |  |

### Kalbos pakeitimas

- 1. Atidarykite Settings (nustatymų) meniu.
- Pasirinkite Setup ir paspauskite OK.
   Atsidarys Setup meniu.